# LP SENSOR TECHNOLOGY

LP-C01 Industrial IoT Receiver Instruction Manual

Rev B

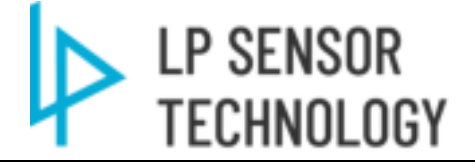

# List of contents

| 1 | Over                   | rview4                                                              |    |  |
|---|------------------------|---------------------------------------------------------------------|----|--|
| 2 | Features and Benefits4 |                                                                     |    |  |
| 3 | Deta                   | iled Functional Description5                                        |    |  |
| 4 | Com                    | munication Architectures6                                           |    |  |
|   | 4.1                    | Communication Schematic to connect M01+ and M02 modules.            | 6  |  |
|   | 4.2                    | Communication Schematic for Modbus Bypass Bridge mode               | 7  |  |
|   | 4.3                    | Communication Schematic for Modbus Star Bridge mode                 | 7  |  |
| 5 | Prot                   | ocols8                                                              |    |  |
|   | 5.1                    | Modbus TCP                                                          | 8  |  |
|   | 5.2                    | Modbus RTU                                                          | 8  |  |
|   | 5.3                    | Modbus MAP                                                          | 8  |  |
| 6 | Haro                   | dware13                                                             |    |  |
|   | 6.1                    | LP-C01 Front view                                                   | 13 |  |
|   | 6.2                    | LP-C01 Rear view                                                    | 14 |  |
|   | 6.3                    | Antenna Installation                                                | 14 |  |
| 7 | Prod                   | luct operation15                                                    |    |  |
|   | 7.1                    | LED indicator                                                       | 15 |  |
|   | 7.2                    | Configure the product via USB.                                      | 15 |  |
|   | 7.3                    | Configuration Software                                              | 15 |  |
|   | 7.3.1                  | USB port driver installation. (Supports Windows7, 10, & Windows 11) | 15 |  |
|   | 7.3.2                  | Interface layout and connect C01 to M01&M02                         | 16 |  |
|   | 7.3.3                  | Dropdown manual layout                                              |    |  |
|   | 7.3.4                  | Connect the USB-C cable from Computer to LP-C01 USB-C port.         | 19 |  |
|   | 7.3.5                  | Firmware Upgrade                                                    | 20 |  |
|   | 7.3.6                  | Modbus bypass (Bridge) mode setting                                 | 23 |  |
|   | 7.4                    | Web Interface port parameter setup                                  | 24 |  |
| 8 | Spec                   | ifications27                                                        |    |  |
|   | 8.1                    | Product Specification                                               | 27 |  |
| 9 | Revi                   | sion History30                                                      |    |  |

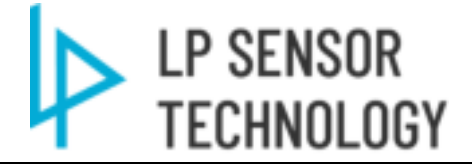

# List of Tables

| Table 5-1 LP-C01 Modbus Register Map                               | 8  |
|--------------------------------------------------------------------|----|
| Table 5-2 LP-M01+ Input Register Modbus Map (Binary/Counter Input) | 10 |
| Table 5-3 LP-M02 Input Register Modbus Map (Analog Input)          | 11 |
| Table 5-4 LP-M02 Holding Register Modbus Map (Controls)            | 12 |
| Table 8-1 LP-C01 LED Specs                                         | 15 |
| Table 8-2 LP-C01 parameter settings                                | 17 |
| Table 9-1 Document Revision History                                |    |

# List of Figures

| Figure 4.2 LP-C01 Bypass Bridge Mode7Figure 4.3 LP-C01 Star Bridge Mode7Figure 6.1 LP-C01 Front view13Figure 6.1 LP-C01 Rear view14Figure 7.1 LP-C01 Rear view14Figure 7.1 LP-C01 USB Driver15Figure 7.2 LP-C01 USB Driver Installation15Figure 7.3 LP-C01 Setting Tool16Figure 7.4 LP-C01 Setting Tool Interface16Figure 7.4 LP-C01 Setting Tool Dropdown manual18Figure 7.4 LP-C01 Setting Tool COM Interface19Figure 7.7 LP-C01 Setting Tool COM port setting19Figure 7.8 LP-C01 Setting Tool COM port setting19Figure 7.9 LP-C01 Setting Tool Firmware upgrade select20Figure 7.10 LP-C01 Firmware version check20Figure 7.11 LP-C01 Firmware upgrade window21Figure 7.13 LP-C01 Firmware upgrade confirm window21Figure 7.14 LP-C01 Firmware upgrade process22Figure 7.15 LP-C01 Firmware upgrade process22Figure 7.16 LP-C01 Firmware upgrade finished22Figure 7.17 LP-C01 Modbus Bridge (bypass) Mode23Figure 7.18 LP-C01 Modbus Bridge (bypass) Setting bindie23Figure 7.19 LP-C01 Modbus Bridge (bypass) Setting bindow24Figure 7.20 LP-C01 Web interface SETIAL PORT Setting window25Figure 7.21 LP-C01 Dimensions28                                                                                                    | Figure 4.1 LP-C01 M01&M02 Comm Schematic                    | 6  |
|----------------------------------------------------------------------------------------------------|-------------------------------------------------------------|----|
| Figure 4.3 LP-C01 Star Bridge Mode7Figure 6.1 LP-C01 Front view13Figure 6.2 LP-C01 Rear view14Figure 7.1 LP-C01 USB Driver15Figure 7.2 LP-C01 USB Driver Installation15Figure 7.3 LP-C01 Setting Tool16Figure 7.4 LP-C01 Setting Tool Interface16Figure 7.5 LP-C01 Setting Tool Dropdown manual18Figure 7.5 LP-C01 Setting Tool COM Interface19Figure 7.5 LP-C01 Setting Tool COM port setting19Figure 7.7 LP-C01 Setting Tool COM port setting19Figure 7.1 LP-C01 Setting Tool COM port status19Figure 7.10 LP-C01 Firmware upgrade select20Figure 7.10 LP-C01 Firmware upgrade window21Figure 7.11 LP-C01 Firmware upgrade confirm window21Figure 7.12 LP-C01 Firmware upgrade process22Figure 7.14 LP-C01 Firmware upgrade process22Figure 7.15 LP-C01 Firmware upgrade process22Figure 7.16 LP-C01 Firmware upgrade finished23Figure 7.17 LP-C01 Modbus Bridge (bypass) Mode23Figure 7.18 LP-C01 Modbus Bridge (bypass) Setting logic24Figure 7.20 LP-C01 Modbus Bridge (bypass) Setting window24Figure 7.21 LP-C01 Modbus Bridge (bypass) Setting window25Figure 7.21 LP-C01 Web interface SETIAL PORT Setting window26Figure 7.23 LP-C01 Web interface SETIAL PORT Setting window26Figure 7.23 LP-C01 Dimensions28                                                                                                    | Figure 4.2 LP-C01 Bypass Bridge Mode                        | 7  |
| Figure 6.1 LP-C01 Front view13Figure 6.2 LP-C01 Rear view14Figure 7.1 LP-C01 USB Driver15Figure 7.2 LP-C01 USB Driver Installation15Figure 7.3 LP-C01 Setting Tool16Figure 7.4 LP-C01 Setting Tool Interface16Figure 7.5 LP-C01 Setting Tool Dropdown manual18Figure 7.6 LP-C01 Setting Tool COM Interface19Figure 7.7 LP-C01 Setting Tool COM port setting19Figure 7.8 LP-C01 Setting Tool COM port setting19Figure 7.9 LP-C01 Setting Tool COM port setting19Figure 7.10 LP-C01 Firmware upgrade select20Figure 7.10 LP-C01 Firmware upgrade select20Figure 7.11 LP-C01 Firmware upgrade select20Figure 7.12 LP-C01 Firmware upgrade window21Figure 7.13 LP-C01 Firmware upgrade confirm window21Figure 7.14 LP-C01 Firmware upgrade confirm window21Figure 7.15 LP-C01 Firmware upgrade process22Figure 7.16 LP-C01 Firmware upgrade process finished23Figure 7.17 LP-C01 firmware upgrade process finished23Figure 7.18 LP-C01 Irimware upgrade finished23Figure 7.19 LP-C01 Modbus Bridge (bypass) Mode23Figure 7.20 LP-C01 Modbus Bridge (bypass) Setting logic24Figure 7.21 LP-C01 web interface Setting window24Figure 7.22 LP-C01 web interface Setting window25Figure 7.21 LP-C01 web interface Setting window25Figure 7.22 LP-C01 web interface SETIAL PORT Setting window26Figure 7.23 LP-C01 Dimensions28 <td>Figure 4.3 LP-C01 Star Bridge Mode</td> <td>7</td> | Figure 4.3 LP-C01 Star Bridge Mode                          | 7  |
| Figure 6.2 LP-C01 Rear view14Figure 7.1 LP-C01 USB Driver15Figure 7.2 LP-C01 USB Driver Installation15Figure 7.3 LP-C01 Setting Tool16Figure 7.4 LP-C01 Setting Tool Interface16Figure 7.4 LP-C01 Setting Tool Dropdown manual18Figure 7.5 LP-C01 Setting Tool COM Interface19Figure 7.7 LP-C01 Setting Tool COM port setting19Figure 7.7 LP-C01 Setting Tool COM port setting19Figure 7.8 LP-C01 Setting Tool COM port setting19Figure 7.9 LP-C01 Setting Tool COM port setting20Figure 7.10 LP-C01 Firmware upgrade select20Figure 7.10 LP-C01 Firmware upgrade select20Figure 7.11 LP-C01 Firmware upgrade select21Figure 7.12 LP-C01 Firmware upgrade window21Figure 7.13 LP-C01 Firmware upgrade confirm window21Figure 7.14 LP-C01 Firmware upgrade process22Figure 7.15 LP-C01 Firmware upgrade process finished23Figure 7.16 LP-C01 Firmware upgrade process finished23Figure 7.17 LP-C01 firmware version check23Figure 7.18 LP-C01 Modbus Bridge (bypass) Mode23Figure 7.19 LP-C01 Modbus Bridge (bypass) Setting logic24Figure 7.20 LP-C01 Modbus Bridge (bypass) Setting window24Figure 7.21 LP-C01 web interface Setting window25Figure 7.22 LP-C01 web interface Setting window25Figure 7.21 LP-C01 Dimensions28                                                                                                    | Figure 6.1 LP-C01 Front view                                | 13 |
| Figure 7.1 LP-C01 USB Driver15Figure 7.2 LP-C01 USB Driver Installation15Figure 7.3 LP-C01 Setting Tool16Figure 7.4 LP-C01 Setting Tool Interface16Figure 7.5 LP-C01 Setting Tool OD popdown manual18Figure 7.6 LP-C01 Setting Tool COM Interface19Figure 7.7 LP-C01 Setting Tool COM port setting19Figure 7.8 LP-C01 Setting Tool COM port setting19Figure 7.9 LP-C01 Setting Tool COM port setting20Figure 7.10 LP-C01 Firmware upgrade select20Figure 7.10 LP-C01 Firmware version check20Figure 7.11 LP-C01 Firmware upgrade window21Figure 7.12 LP-C01 Firmware upgrade confirm window21Figure 7.13 LP-C01 Firmware upgrade process22Figure 7.14 LP-C01 Firmware upgrade process22Figure 7.15 LP-C01 Firmware upgrade process22Figure 7.16 LP-C01 Firmware upgrade finished23Figure 7.17 LP-C01 Ifrimware version check23Figure 7.18 LP-C01 Modbus Bridge (bypass) Mode23Figure 7.19 LP-C01 Modbus Bridge (bypass) Setting logic24Figure 7.20 LP-C01 Modbus Bridge (bypass) Setting logic24Figure 7.21 LP-C01 web interface ETH PORT Setting window25Figure 7.22 LP-C01 web interface ETH PORT Setting window26Figure 8.1 LP-C01 Dimensions28                                                                                                    | Figure 6.2 LP-C01 Rear view                                 | 14 |
| Figure 7.2 LP-C01 USB Driver Installation15Figure 7.3 LP-C01 Setting Tool16Figure 7.4 LP-C01 Setting Tool Interface16Figure 7.5 LP-C01 Setting Tool Dropdown manual18Figure 7.6 LP-C01 Setting Tool COM Interface19Figure 7.7 LP-C01 Setting Tool COM port setting19Figure 7.8 LP-C01 Setting Tool COM port setting19Figure 7.9 LP-C01 Setting Tool COM port status19Figure 7.9 LP-C01 Setting Tool Firmware upgrade select20Figure 7.10 LP-C01 Firmware version check20Figure 7.11 LP-C01 Firmware Upgrade window21Figure 7.12 LP-C01 Firmware upgrade confirm window21Figure 7.13 LP-C01 Firmware upgrade process22Figure 7.14 LP-C01 Firmware upgrade process22Figure 7.15 LP-C01 Firmware upgrade process22Figure 7.16 LP-C01 Reset after firmware upgrade finished23Figure 7.17 LP-C01 Modbus Bridge (bypass) Mode23Figure 7.19 LP-C01 Modbus Bridge (bypass) Setting logic24Figure 7.21 LP-C01 we interface Setting window25Figure 7.21 LP-C01 we interface ETH PORT Setting window26Figure 7.23 LP-C01 Dimensions28                                                                                                    | Figure 7.1 LP-C01 USB Driver                                | 15 |
| Figure 7.3 LP-C01 Setting Tool16Figure 7.4 LP-C01 Setting Tool Interface16Figure 7.5 LP-C01 Setting Tool Dropdown manual18Figure 7.6 LP-C01 Setting Tool COM Interface19Figure 7.7 LP-C01 Setting Tool COM port setting19Figure 7.7 LP-C01 Setting Tool COM port setting19Figure 7.8 LP-C01 Setting Tool COM port status19Figure 7.9 LP-C01 Setting Tool Firmware upgrade select20Figure 7.10 LP-C01 Firmware version check20Figure 7.11 LP-C01 Firmware Upgrade window21Figure 7.12 LP-C01 Firmware upgrade confirm window21Figure 7.13 LP-C01 Firmware upgrade confirm window21Figure 7.14 LP-C01 Firmware upgrade process22Figure 7.15 LP-C01 Firmware upgrade process22Figure 7.16 LP-C01 Reset after firmware upgrade finished23Figure 7.17 LP-C01 Modbus Bridge (bypass) Mode23Figure 7.19 LP-C01 Modbus Bridge (bypass) Setting logic24Figure 7.20 LP-C01 Modbus Bridge (bypass) Setting window25Figure 7.21 LP-C01 we interface Setting window25Figure 7.22 LP-C01 we interface ETH PORT Setting window26Figure 7.23 LP-C01 Dimensions28                                                                                                    | Figure 7.2 LP-C01 USB Driver Installation                   | 15 |
| Figure 7.4 LP-C01 Setting Tool Interface16Figure 7.5 LP-C01 Setting Tool Dropdown manual18Figure 7.6 LP-C01 Setting Tool COM Interface19Figure 7.7 LP-C01 Setting Tool COM port setting19Figure 7.8 LP-C01 Setting Tool COM port status19Figure 7.9 LP-C01 Setting Tool COM port status20Figure 7.10 LP-C01 Firmware version check20Figure 7.11 LP-C01 Firmware Upgrade window21Figure 7.12 LP-C01 Firmware upgrade confirm window21Figure 7.13 LP-C01 Firmware upgrade confirm window21Figure 7.14 LP-C01 Firmware upgrade process22Figure 7.15 LP-C01 Firmware upgrade process finished22Figure 7.16 LP-C01 Reset after firmware upgrade finished23Figure 7.17 LP-C01 Modbus Bridge (bypass) Mode23Figure 7.19 LP-C01 Modbus Bridge (bypass) Setting logic24Figure 7.20 LP-C01 web interface Setting window25Figure 7.21 LP-C01 web interface SETIAL PORT Setting window26Figure 7.23 LP-C01 Dimensions28                                                                                                    | Figure 7.3 LP-C01 Setting Tool                              | 16 |
| Figure 7.5 LP-C01 Setting Tool Dropdown manual18Figure 7.6 LP-C01 Setting Tool COM Interface19Figure 7.7 LP-C01 Setting Tool COM port setting19Figure 7.8 LP-C01 Setting Tool COM port status19Figure 7.9 LP-C01 Setting Tool Firmware upgrade select20Figure 7.10 LP-C01 Firmware version check20Figure 7.12 LP-C01 Firmware Upgrade window21Figure 7.12 LP-C01 Firmware upgrade confirm window21Figure 7.14 LP-C01 Firmware upgrade process22Figure 7.15 LP-C01 Firmware upgrade process finished22Figure 7.16 LP-C01 Firmware upgrade finished23Figure 7.17 LP-C01 firmware version check23Figure 7.18 LP-C01 Modbus Bridge (bypass) Mode23Figure 7.19 LP-C01 Modbus Bridge (bypass) Setting logic24Figure 7.20 LP-C01 Modbus Bridge (bypass) Setting window24Figure 7.21 LP-C01 web interface Setting window25Figure 7.22 LP-C01 web interface SETIAL PORT Setting window26Figure 7.23 LP-C01 Dimensions28                                                                                                    | Figure 7.4 LP-C01 Setting Tool Interface                    | 16 |
| Figure 7.6 LP-C01 Setting Tool COM Interface19Figure 7.7 LP-C01 Setting Tool COM port setting19Figure 7.8 LP-C01 Setting Tool COM port status19Figure 7.9 LP-C01 Setting Tool Firmware upgrade select20Figure 7.10 LP-C01 Firmware version check20Figure 7.11 LP-C01 Firmware Upgrade window21Figure 7.12 LP-C01 Firmware upgrade confirm window21Figure 7.13 LP-C01 Firmware upgrade confirm window21Figure 7.14 LP-C01 Firmware upgrade process22Figure 7.15 LP-C01 Firmware upgrade process finished22Figure 7.16 LP-C01 Reset after firmware upgrade finished23Figure 7.18 LP-C01 Modbus Bridge (bypass) Mode23Figure 7.19 LP-C01 Modbus Bridge (bypass) Setting logic24Figure 7.20 LP-C01 Modbus Bridge (bypass) Setting window24Figure 7.21 LP-C01 web interface ETH PORT Setting window25Figure 7.23 LP-C01 web interface SERIAL PORT Setting window26Figure 8.1 LP-C01 Dimensions28                                                                                                    | Figure 7.5 LP-C01 Setting Tool Dropdown manual              | 18 |
| Figure 7.7 LP-C01 Setting Tool COM port setting19Figure 7.8 LP-C01 Setting Tool COM port status.19Figure 7.9 LP-C01 Setting Tool Firmware upgrade select20Figure 7.10 LP-C01 Firmware version check20Figure 7.11 LP-C01 Firmware Upgrade window21Figure 7.12 LP-C01 Firmware bin file select21Figure 7.13 LP-C01 Firmware upgrade confirm window21Figure 7.14 LP-C01 Firmware upgrade process22Figure 7.15 LP-C01 Firmware upgrade process finished22Figure 7.16 LP-C01 Reset after firmware upgrade finished23Figure 7.18 LP-C01 Modbus Bridge (bypass) Mode23Figure 7.19 LP-C01 Modbus Bridge (bypass) Setting logic24Figure 7.20 LP-C01 Web interface Setting window25Figure 7.21 LP-C01 web interface SERIAL PORT Setting window26Figure 8.1 LP-C01 Dimensions28                                                                                                    | Figure 7.6 LP-C01 Setting Tool COM Interface                | 19 |
| Figure 7.8 LP-C01 Setting Tool COM port status19Figure 7.9 LP-C01 Setting Tool Firmware upgrade select20Figure 7.10 LP-C01 Firmware version check20Figure 7.11 LP-C01 Firmware Upgrade window21Figure 7.12 LP-C01 Firmware bin file select21Figure 7.13 LP-C01 Firmware upgrade confirm window21Figure 7.14 LP-C01 Firmware upgrade process22Figure 7.15 LP-C01 Firmware upgrade process22Figure 7.16 LP-C01 Reset after firmware upgrade finished23Figure 7.17 LP-C01 firmware version check23Figure 7.18 LP-C01 Modbus Bridge (bypass) Mode23Figure 7.19 LP-C01 Modbus Bridge (bypass) Setting logic24Figure 7.20 LP-C01 web interface Setting window25Figure 7.21 LP-C01 web interface SETIAL PORT Setting window26Figure 8.1 LP-C01 Dimensions28                                                                                                    | Figure 7.7 LP-C01 Setting Tool COM port setting             | 19 |
| Figure 7.9 LP-C01 Setting Tool Firmware upgrade select.20Figure 7.10 LP-C01 Firmware version check20Figure 7.11 LP-C01 Firmware Upgrade window21Figure 7.12 LP-C01 Firmware bin file select.21Figure 7.13 LP-C01 Firmware upgrade confirm window21Figure 7.14 LP-C01 Firmware upgrade process22Figure 7.15 LP-C01 Firmware upgrade process finished22Figure 7.16 LP-C01 Reset after firmware upgrade finished23Figure 7.17 LP-C01 firmware version check23Figure 7.18 LP-C01 Modbus Bridge (bypass) Mode23Figure 7.20 LP-C01 Modbus Bridge (bypass) Setting logic24Figure 7.21 LP-C01 web interface Setting window25Figure 7.22 LP-C01 web interface SERIAL PORT Setting window26Figure 8.1 LP-C01 Dimensions28                                                                                                    | Figure 7.8 LP-C01 Setting Tool COM port status              | 19 |
| Figure 7.10 LP-C01 Firmware version check20Figure 7.11 LP-C01 Firmware Upgrade window21Figure 7.12 LP-C01 Firmware bin file select21Figure 7.13 LP-C01 Firmware upgrade confirm window21Figure 7.14 LP-C01 Firmware upgrade process22Figure 7.15 LP-C01 Firmware upgrade process finished22Figure 7.16 LP-C01 Reset after firmware upgrade finished23Figure 7.17 LP-C01 firmware version check23Figure 7.18 LP-C01 Modbus Bridge (bypass) Mode23Figure 7.20 LP-C01 Modbus Bridge (bypass) Setting logic24Figure 7.21 LP-C01 web interface Setting window25Figure 7.22 LP-C01 web interface SERIAL PORT Setting window26Figure 8.1 LP-C01 Dimensions28                                                                                                    | Figure 7.9 LP-C01 Setting Tool Firmware upgrade select      | 20 |
| Figure 7.11 LP-C01 Firmware Upgrade window.21Figure 7.12 LP-C01 Firmware bin file select.21Figure 7.13 LP-C01 Firmware upgrade confirm window21Figure 7.14 LP-C01 Firmware upgrade process22Figure 7.15 LP-C01 Firmware upgrade process finished22Figure 7.16 LP-C01 Reset after firmware upgrade finished23Figure 7.17 LP-C01 firmware version check23Figure 7.18 LP-C01 Modbus Bridge (bypass) Mode23Figure 7.19 LP-C01 Modbus Bridge (bypass) Setting logic24Figure 7.20 LP-C01 Modbus Bridge (bypass) Setting window24Figure 7.21 LP-C01 web interface ETH PORT Setting window25Figure 7.23 LP-C01 web interface SERIAL PORT Setting window26Figure 8.1 LP-C01 Dimensions28                                                                                                    | Figure 7.10 LP-C01 Firmware version check                   | 20 |
| Figure 7.12 LP-C01 Firmware bin file select.21Figure 7.13 LP-C01 Firmware upgrade confirm window21Figure 7.14 LP-C01 Firmware upgrade process22Figure 7.15 LP-C01 Firmware upgrade process finished22Figure 7.16 LP-C01 Reset after firmware upgrade finished23Figure 7.17 LP-C01 firmware version check23Figure 7.18 LP-C01 Modbus Bridge (bypass) Mode23Figure 7.19 LP-C01 Modbus Bridge (bypass) Setting logic24Figure 7.20 LP-C01 Modbus Bridge (bypass) Setting window24Figure 7.21 LP-C01 web interface Setting window25Figure 7.23 LP-C01 web interface SERIAL PORT Setting window26Figure 8.1 LP-C01 Dimensions28                                                                                                    | Figure 7.11 LP-C01 Firmware Upgrade window                  | 21 |
| Figure 7.13 LP-C01 Firmware upgrade confirm window21Figure 7.14 LP-C01 Firmware upgrade process22Figure 7.15 LP-C01 Firmware upgrade process finished22Figure 7.16 LP-C01 Reset after firmware upgrade finished23Figure 7.17 LP-C01 firmware version check23Figure 7.18 LP-C01 Modbus Bridge (bypass) Mode23Figure 7.19 LP-C01 Modbus Bridge (bypass) Setting logic.24Figure 7.20 LP-C01 Modbus Bridge (bypass) Setting window24Figure 7.21 LP-C01 web interface Setting window25Figure 7.23 LP-C01 web interface SERIAL PORT Setting window26Figure 8.1 LP-C01 Dimensions28                                                                                                    | Figure 7.12 LP-C01 Firmware bin file select                 | 21 |
| Figure 7.14 LP-C01 Firmware upgrade process22Figure 7.15 LP-C01 Firmware upgrade process finished22Figure 7.16 LP-C01 Reset after firmware upgrade finished23Figure 7.17 LP-C01 firmware version check23Figure 7.18 LP-C01 Modbus Bridge (bypass) Mode23Figure 7.19 LP-C01 Modbus Bridge (bypass) Setting logic24Figure 7.20 LP-C01 Modbus Bridge (bypass) Setting window24Figure 7.21 LP-C01 web interface Setting window25Figure 7.23 LP-C01 web interface SERIAL PORT Setting window26Figure 8.1 LP-C01 Dimensions28                                                                                                    | Figure 7.13 LP-C01 Firmware upgrade confirm window          | 21 |
| Figure 7.15 LP-C01 Firmware upgrade process finished22Figure 7.16 LP-C01 Reset after firmware upgrade finished23Figure 7.17 LP-C01 firmware version check23Figure 7.18 LP-C01 Modbus Bridge (bypass) Mode23Figure 7.19 LP-C01 Modbus Bridge (bypass) Setting logic24Figure 7.20 LP-C01 Modbus Bridge (bypass) Setting window24Figure 7.21 LP-C01 web interface Setting window25Figure 7.22 LP-C01 web interface ETH PORT Setting window26Figure 8.1 LP-C01 Dimensions28                                                                                                    | Figure 7.14 LP-C01 Firmware upgrade process                 | 22 |
| Figure 7.16 LP-C01 Reset after firmware upgrade finished23Figure 7.17 LP-C01 firmware version check23Figure 7.18 LP-C01 Modbus Bridge (bypass) Mode23Figure 7.19 LP-C01 Modbus Bridge (bypass) Setting logic24Figure 7.20 LP-C01 Modbus Bridge (bypass) Setting window24Figure 7.21 LP-C01 web interface Setting window25Figure 7.22 LP-C01 web interface ETH PORT Setting window25Figure 7.23 LP-C01 web interface SERIAL PORT Setting window26Figure 8.1 LP-C01 Dimensions28                                                                                                    | Figure 7.15 LP-C01 Firmware upgrade process finished        | 22 |
| Figure 7.17 LP-C01 firmware version check23Figure 7.18 LP-C01 Modbus Bridge (bypass) Mode23Figure 7.19 LP-C01 Modbus Bridge (bypass) Setting logic24Figure 7.20 LP-C01 Modbus Bridge (bypass) Setting window24Figure 7.21 LP-C01 web interface Setting window25Figure 7.22 LP-C01 web interface ETH PORT Setting window25Figure 7.23 LP-C01 web interface SERIAL PORT Setting window26Figure 8.1 LP-C01 Dimensions28                                                                                                    | Figure 7.16 LP-C01 Reset after firmware upgrade finished    | 23 |
| Figure 7.18 LP-C01 Modbus Bridge (bypass) Mode23Figure 7.19 LP-C01 Modbus Bridge (bypass) Setting logic24Figure 7.20 LP-C01 Modbus Bridge (bypass) Setting window24Figure 7.21 LP-C01 web interface Setting window25Figure 7.22 LP-C01 web interface ETH PORT Setting window25Figure 7.23 LP-C01 web interface SERIAL PORT Setting window26Figure 8.1 LP-C01 Dimensions28                                                                                                    | Figure 7.17 LP-C01 firmware version check                   | 23 |
| Figure 7.19 LP-C01 Modbus Bridge (bypass) Setting logic                                                                                                    | Figure 7.18 LP-C01 Modbus Bridge (bypass) Mode              | 23 |
| Figure 7.20 LP-C01 Modbus Bridge (bypass) Setting window24Figure 7.21 LP-C01 web interface Setting window25Figure 7.22 LP-C01 web interface ETH PORT Setting window25Figure 7.23 LP-C01 web interface SERIAL PORT Setting window26Figure 8.1 LP-C01 Dimensions28                                                                                                    | Figure 7.19 LP-C01 Modbus Bridge (bypass) Setting logic     | 24 |
| Figure 7.21 LP-C01 web interface Setting window25Figure 7.22 LP-C01 web interface ETH PORT Setting window25Figure 7.23 LP-C01 web interface SERIAL PORT Setting window26Figure 8.1 LP-C01 Dimensions28                                                                                                    | Figure 7.20 LP-C01 Modbus Bridge (bypass) Setting window    | 24 |
| Figure 7.22 LP-C01 web interface ETH PORT Setting window       25         Figure 7.23 LP-C01 web interface SERIAL PORT Setting window       26         Figure 8.1 LP-C01 Dimensions       28                                                                                                    | Figure 7.21 LP-C01 web interface Setting window             | 25 |
| Figure 7.23 LP-C01 web interface SERIAL PORT Setting window    26      Figure 8.1 LP-C01 Dimensions    28                                                                                                    | Figure 7.22 LP-C01 web interface ETH PORT Setting window    | 25 |
| Figure 8.1 LP-C01 Dimensions                                                                                                    | Figure 7.23 LP-C01 web interface SERIAL PORT Setting window | 26 |
|                                                                                                    | Figure 8.1 LP-C01 Dimensions                                | 28 |

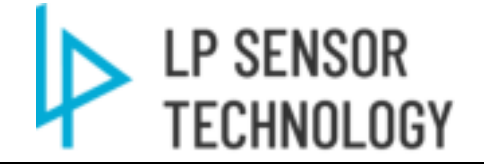

# 1 Overview

The LP-C01 Module is an encrypted wireless "LoRa" communication receiver unit that can communicate with up to 128 LP-M01/M02 remote I/O Modules. The LP-C01 converts encrypted LoRa status information from LP-M01/m02 modules to Modbus TCP or Modbus RTU via its RJ45 Ethernet and serial EIA-485 ports for any SCADA or Control System client. The LP-C01 is also capable of being used as a LoRa wireless Modbus Bridge for bypass or star connection.

LP-C01 LoRa wireless technology implements secure 128-bit encryption with embedded alarm signals that can be monitored and alarmed via its Modbus server. With a very low power consumption and a wireless communication range between an LP-C01 and an LP-M01 of up to 2 miles, it would significantly reduce material, design, and labor costs when compared to a traditional hard-wired solution.

# 2 Features and Benefits

# a) Flexible Monitoring Application

Employ hardwired contact inputs, output controls, raw analog signals, or any custom device sensor from remote locations to the Control house or central PLC location without the need for new cables, digging trenches, or adding conduit. Encrypted communications provide secure and reliable communication.

# b) Easy Integration

LP-C01 supports plug and play setup to minimize parameter settings workload compared to other wireless data concentrators. It supports Modbus TCP/RTU which is easily compatible with any PLC / Automation Controller.

# c) Rugged Industrial Presentation

Rugged case design suitable for tough environments. Conformal coating on all electronic circuit boards.

# d) Improved Safety & Data Transfer Reliability

Secured and encrypted wireless communications.

Replace control wiring to outside cabinets with wireless antenna, eliminating unnecessary outages or the need to go through existing paths with dangerous voltage levels.

# e) Savings on Capital Cost Investments

Reduce project costs and time using wireless communication instead of traditional wired applications. No trench, conduit, or raceway requirements, less labor for design, documentation, installation, testing and maintenance. Additionally, with Modbus communication, this device can be used for virtually any application in the automation and control industry.

# f) Modbus Bridge mode Extender Bypass

The LP-C01 could extend any Modbus device with encrypted LoRa wireless connections via bridge or star topology.

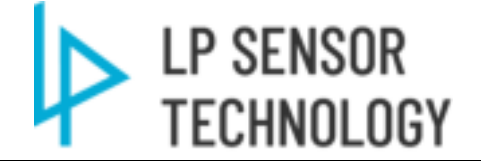

# **3** Detailed Functional Description

LP-C01 LoRa gateway receives node wireless data and converts it into bus data, which saves users from long-distance wiring. The gateway provides RJ45 and RS-485 interfaces, users can use Modbus TCP and Modbus RTU to access gateway data.

LP-C01 holds a patent pending wireless event report mechanism which saves LoRa bandwidth and also holds the fastest response speed. All M01 and M02 benefit from the mechanism which only the triggered event is actively report to C01 from M01/M02. Thus LP-C01 and LP-M0x modules hold very stable wireless connection because the reporting logic consumes minimal bandwidth compared to other brand LoRa devices are passively and continuously polling the data request from gateway.

LP-C01 has another unique wireless mechanism to avoid same frequency network signal collision. When the LP-C01 is powered on, it first sends a command to collect node data in the whole network. After receiving the command, the node powered by the power supply will report the status data with a random delay within 100ms, this will avoid too many nodes reporting to same C01 and create signal collision. The node powered by the battery may be in a dormant state for power saving. It cannot detect collect data command was received and the collect data command cannot be responded to unless there is an input status change on LP-M01 modules.

When LP-C01 works with LP-M01&M02 under same LoRa network. Each packet of data reported by the node includes the time interval for regular reporting by the node. If the reported data of the node is not received beyond the regular reporting time interval, the node I/O data will be set to an invalid state to save the bandwidth. In the network, each node sends as little data as possible to avoid network congestion. Additionally, each node should set a larger Heartbeat reporting time interval to optimize the LoRa bandwidth if allowed. Otherwise, If the amount of LoRa data in the network channel is too large, the network will generate a greater delay, and the real-time performance will be reduced.

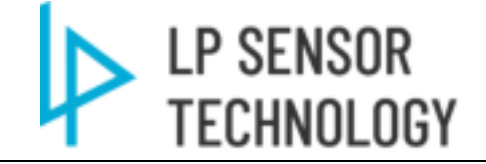

#### **Communication Architectures** 4

### 4.1 Communication Schematic to connect M01+ and M02 modules.

The LP-C01 connects to LP-M01 and M02 follows the schematic below. To set up M01&M02 to connect C01 please see Section 7.3.2.

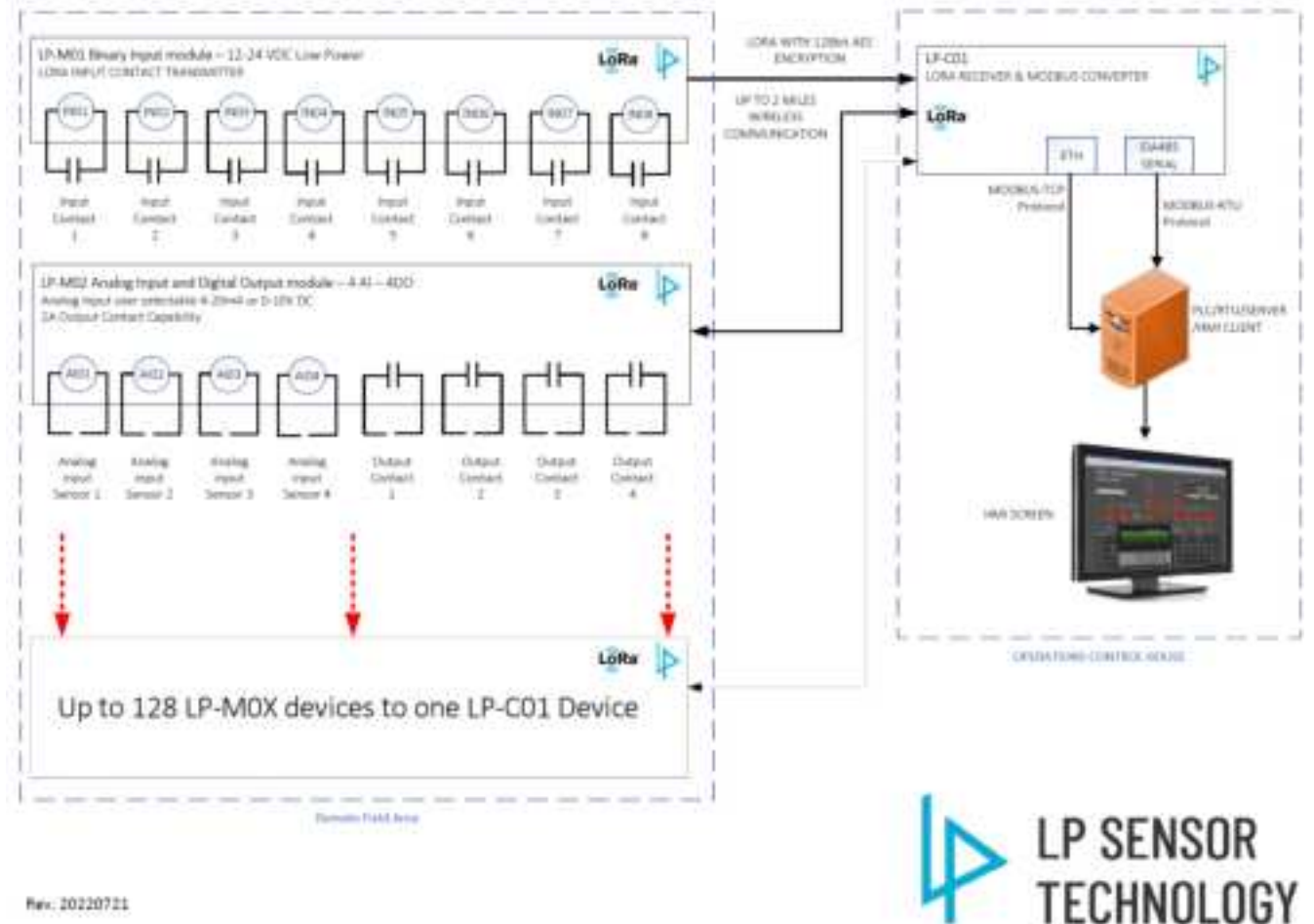

Rev: 20220721

Figure 4.1 LP-C01 M01&M02 Comm Schematic

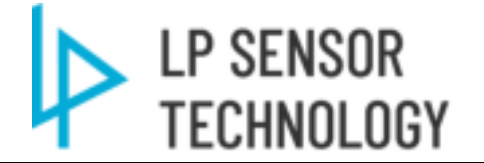

# 4.2 Communication Schematic for Modbus Bypass Bridge mode

Any two C01 could be setup as a bundle for Modbus bridge function. Additional pairs of bridge bundle could bypass the Modbus device to longer distance with longer latency.

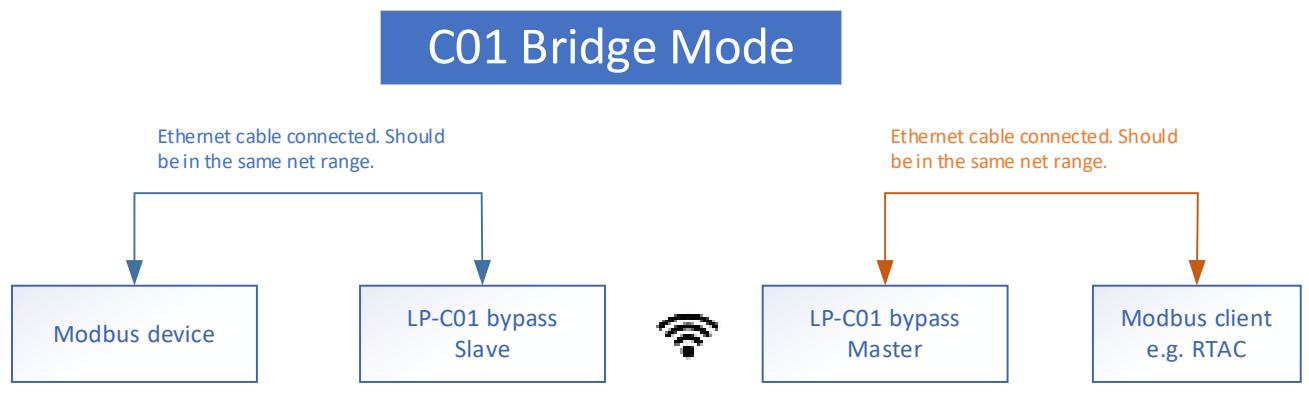

Figure 4.2 LP-C01 Bypass Bridge Mode

# 4.3 Communication Schematic for Modbus Star Bridge mode

LP-C01 could also be setup to establish a star topology Modbus network as shown below.

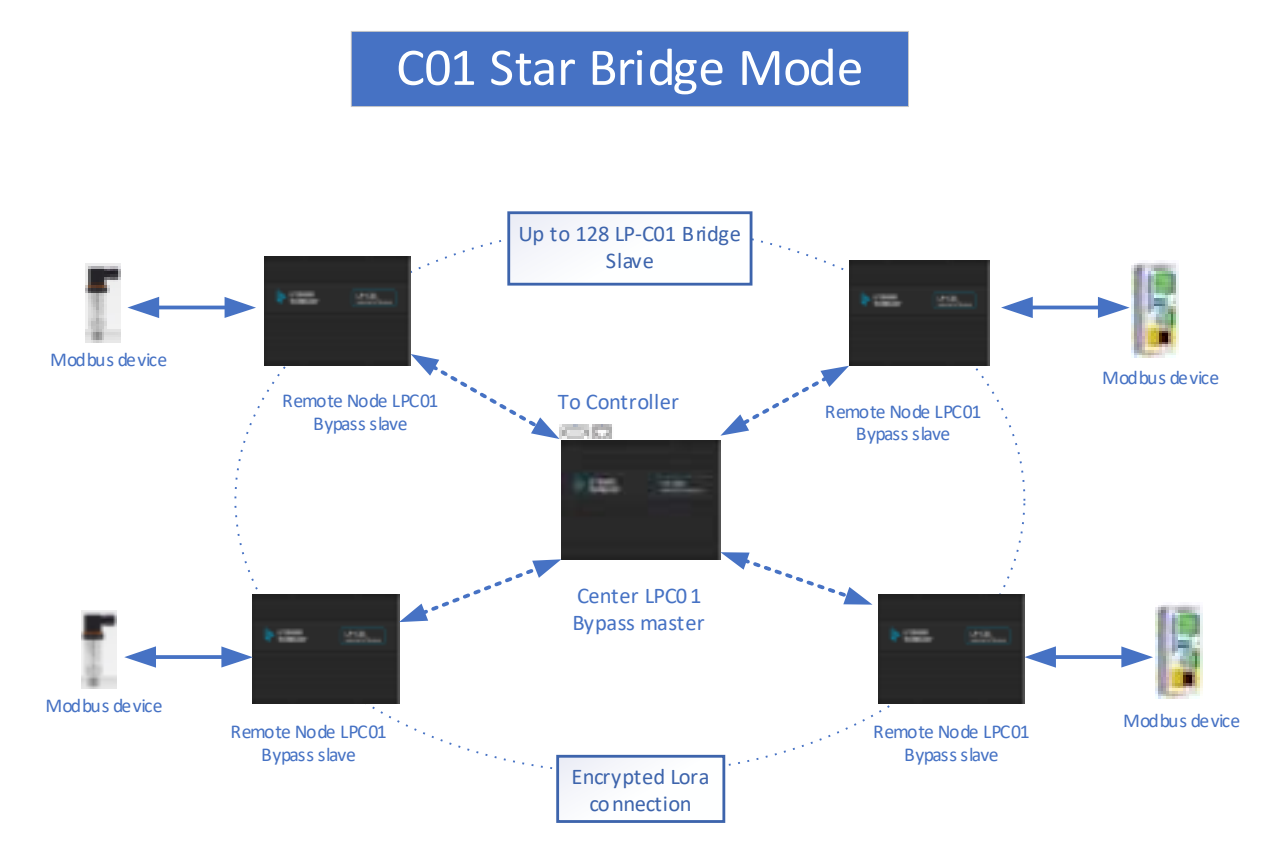

Figure 4.3 LP-C01 Star Bridge Mode

# LP SENSOR TECHNOLOGY

# 5 Protocols

# 5.1 Modbus TCP

Modbus TCP uses the default IP port number 502. The gateway can set a static IP address or obtain an IP address through DHCP. Users can use the PC Tool software to view the current IP address. Enter the current IP address in the web browser interface to configure network parameters. The default login username and password are both "admin".

# 5.2 Modbus RTU

Modbus can be used via EIA-485 2-wire configuration. Users can set parameters such as Modbus communication address and baud rate via web interface.

# 5.3 Modbus MAP

Please use the Modbus Register Map to setup SCADA/PLC systems.

| Table 5-1 | LP-C01  | Modbus | Register Man |
|-----------|---------|--------|--------------|
|           | LI -CUI | Moubus | Register Map |

| LP-C01 Modbus register map |                          |                            |     |                                            |  |  |  |
|----------------------------|--------------------------|----------------------------|-----|--------------------------------------------|--|--|--|
| Address                    | Name                     | Supported<br>function code | R/W | Description                                |  |  |  |
| Coil                       |                          | 1                          | 1   |                                            |  |  |  |
| Max 128 nodes              |                          |                            |     |                                            |  |  |  |
| 00001                      | Node 0 enable            | 1;5;15                     | RW  | 0-node enable                              |  |  |  |
|                            |                          |                            |     | 1-node disable                             |  |  |  |
| 00001 + n                  | Node n enable            | 1;5;15                     | RW  | 0-node enable                              |  |  |  |
|                            |                          |                            |     | 1-node disable                             |  |  |  |
|                            |                          |                            |     |                                            |  |  |  |
| Input registers            | LP-M0X (Max 128 Nod      | es)                        |     |                                            |  |  |  |
| Max 128 nodes              |                          |                            |     |                                            |  |  |  |
| 3000130008                 | Main input registers for | 04                         | R   | See Main input registers for each detailed |  |  |  |
|                            | Node 0                   |                            |     | LP-M01+ and LP-M02 modules                 |  |  |  |
| 3000930016                 | Main input registers for | 04                         | R   | See Main input registers for each detailed |  |  |  |
|                            | Node 1                   |                            |     | LP-M01+ and LP-M02 modules                 |  |  |  |
|                            |                          |                            |     |                                            |  |  |  |
|                            |                          |                            |     |                                            |  |  |  |
|                            |                          |                            |     |                                            |  |  |  |
| (30001+8*n)                | Main input registers for | 04                         | R   | See Main input registers for each detailed |  |  |  |
|                            | Node n(Range 0127)       |                            |     | LP-M01+ and LP-M02 modules                 |  |  |  |
| (30008+8*n)                |                          |                            |     |                                            |  |  |  |
|                            |                          |                            |     |                                            |  |  |  |
| 31025                      | Special input register1  | 04                         | R   | Node 0 Card type                           |  |  |  |
|                            | for Node 0               |                            |     | LPM01 (0x01)                               |  |  |  |
|                            |                          |                            |     | LPM02 (0x02)                               |  |  |  |
|                            |                          |                            | 1   |                                            |  |  |  |

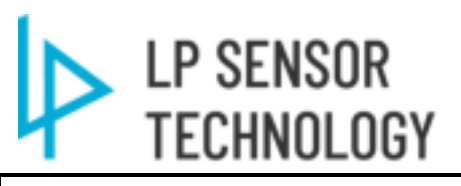

| 31026                          | Special input register2<br>for Node 0                | 04    | R  | Node 0 Serial number                                                                                                    |
|--------------------------------|------------------------------------------------------|-------|----|----------------------------------------------------------------------------------------------------|
| 31027                          | Special input register3<br>for Node 0                | 04    | R  | Node 0 Power supply voltage in mv                                                                                                    |
| 31028                          | Special input register4<br>for Node 0                | 04    | R  | Node 0 status<br>bit0: Communication error<br>bit1: Power error<br>bit2: IO error<br>bit3: Internal error                                                                                                    |
| 3102931032                     | Special input register for<br>Node 1                 | 04    | R  |                                                                                                    |
| (31025+4*n)<br><br>(31028+4*n) | Special input register for<br>Node n<br>(Range 0127) | 04    | R  |                                                                                                    |
| 31537                          | Gateway status                                       | 04    | R  | Gateway status<br>bit0: Communication error<br>bit1: Power error<br>bit2: IO error<br>bit3: Internal error                                                                                                    |
| Holding registers              |                                                      |       |    |                                                                                                    |
| 4000140008                     | Main holding registers<br>for Node 0                 | 03;06 | RW | <ul><li>65535: Error</li><li>For DO channel, when writing nonzero value means logic 1, relay switch on; when writing 0 means logic 0, relay switch off.</li><li>After writing, current value will be written in this register: 0-switch off, 1-switch on, 65535-invalid</li></ul> |
| 4000940016                     | Main holding registers<br>for Node 1                 | 03;06 | RW |                                                                                                    |
| (40001+8*n)(4<br>0008+8*n)     | Main holding registers for Node n                    | 03;06 | RW |                                                                                                    |

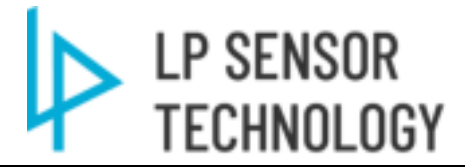

|           | Table 5-2 LP-I                   | M01+ Input Register | Modbus Map (Binary/Counter Input)                   |  |  |  |
|-----------|----------------------------------|---------------------|-----------------------------------------------------|--|--|--|
| Main Inpu | Main Input registers for LP-M01+ |                     |                                                     |  |  |  |
| Offset    | Register name                    | Description         |                                                     |  |  |  |
|           |                                  |                     |                                                     |  |  |  |
| 0         | DI1                              | 0-Contact off       |                                                     |  |  |  |
|           |                                  | 1-Contact on        |                                                     |  |  |  |
|           |                                  | 65535-Invalid       |                                                     |  |  |  |
| 1         | DI2                              | 0-Contact off       |                                                     |  |  |  |
|           |                                  | 1-Contact on        |                                                     |  |  |  |
|           |                                  | 65535-Invalid       |                                                     |  |  |  |
| 2         | DI3                              | 0-Contact off       |                                                     |  |  |  |
|           |                                  | 1-Contact on        |                                                     |  |  |  |
|           |                                  | 65535-Invalid       |                                                     |  |  |  |
| 3         | DI4                              | 0-Contact off       |                                                     |  |  |  |
|           |                                  | 1-Contact on        |                                                     |  |  |  |
|           |                                  | 65535-Invalid       |                                                     |  |  |  |
| 4         | DI5/CNT1                         | 0-Contact off       | CNT: Any other value                                |  |  |  |
|           |                                  | 1-Contact on        | 65535 is Invalid                                    |  |  |  |
|           |                                  | 65535-Invalid       | (To Clear register to 0, Write 1 to same address in |  |  |  |
|           |                                  |                     | Holding register "400xx")                           |  |  |  |
| 5         | DI6/CNT2                         | 0-Contact off       | CNT: Any other value                                |  |  |  |
|           |                                  | 1-Contact on        | 65535 is Invalid                                    |  |  |  |
|           |                                  | 65535-Invalid       | (To Clear register to 0, Write 1 to same address in |  |  |  |
|           |                                  |                     | Holding register "400xx")                           |  |  |  |
| 6         | DI7/CNT3                         | 0-Contact off       | CNT: Any other value                                |  |  |  |
|           |                                  | 1-Contact on        | 65535 is Invalid                                    |  |  |  |
|           |                                  | 65535-Invalid       | (To Clear register to 0, Write 1 to same address in |  |  |  |
|           |                                  |                     | Holding register "400xx")                           |  |  |  |
| 7         | DI8                              | 0-Contact off       |                                                     |  |  |  |
|           |                                  | 1-Contact on        |                                                     |  |  |  |
|           |                                  | 65535-Invalid       |                                                     |  |  |  |

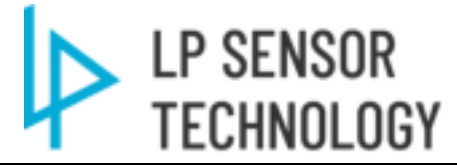

|            | Table 5-5 LP-1002 Input Register Modous Map (Analog Input) |                                                         |  |  |  |
|------------|------------------------------------------------------------|---------------------------------------------------------|--|--|--|
| Main Input | Main Input registers for LPM02                             |                                                         |  |  |  |
| Offset     | Register name                                              | Description                                             |  |  |  |
| 0          | AI1                                                        | 65535-Not available; other value is for current/voltage |  |  |  |
|            |                                                            | uint: uA/mV                                             |  |  |  |
| 1          | AI2                                                        | 65535-Not available; other value is for current/voltage |  |  |  |
|            |                                                            | uint: uA/mV                                             |  |  |  |
| 2          | AI3                                                        | 65535-Not available; other value is for current/voltage |  |  |  |
|            |                                                            | uint: uA/mV                                             |  |  |  |
| 3          | AI4                                                        | 65535-Not available; other value is for current/voltage |  |  |  |
|            |                                                            | uint: uA/mV                                             |  |  |  |
| 4          | unused                                                     | unused                                                  |  |  |  |
| 5          | unused                                                     | unused                                                  |  |  |  |
| 6          | unused                                                     | unused                                                  |  |  |  |
| 7          | unused                                                     | unused                                                  |  |  |  |

# Table 5-3 LP-M02 Input Register Modbus Map (Analog Input)

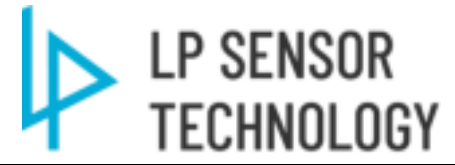

| Table 5-4 LP-M02 Holding Register Modbus Map (Controls) |                                  |                                                                                           |  |  |  |  |
|---------------------------------------------------------|----------------------------------|-------------------------------------------------------------------------------------------|--|--|--|--|
| Main H                                                  | Main Holding registers for LPM02 |                                                                                           |  |  |  |  |
| Offset                                                  | Register name                    | Description                                                                               |  |  |  |  |
| 0                                                       | DO1                              | 65535: Error                                                                              |  |  |  |  |
|                                                         |                                  | For DO channel, when writing nonzero value means logic 1, relay switch on; when           |  |  |  |  |
|                                                         |                                  | writing 0 means logic 0, relay switch off.                                                |  |  |  |  |
|                                                         |                                  | After writing, current value will be written in this register: 0-switch off, 1-switch on, |  |  |  |  |
|                                                         |                                  | 65535-invalid                                                                             |  |  |  |  |
| 1                                                       | DO2                              | 65535: Error                                                                              |  |  |  |  |
|                                                         |                                  | For DO channel, when writing nonzero value means logic 1, relay switch on; when           |  |  |  |  |
|                                                         |                                  | writing 0 means logic 0, relay switch off.                                                |  |  |  |  |
|                                                         |                                  | After writing, current value will be written in this register: 0-switch off, 1-switch on, |  |  |  |  |
|                                                         |                                  | 65535-invalid                                                                             |  |  |  |  |
| 2                                                       | DO3                              | 65535: Error                                                                              |  |  |  |  |
|                                                         |                                  | For DO channel, when writing nonzero value means logic 1, relay switch on; when           |  |  |  |  |
|                                                         |                                  | writing 0 means logic 0, relay switch off.                                                |  |  |  |  |
|                                                         |                                  | After writing, current value will be written in this register: 0-switch off, 1-switch on, |  |  |  |  |
|                                                         |                                  | 65535-invalid                                                                             |  |  |  |  |
| 3                                                       | DO4                              | 65535: Error                                                                              |  |  |  |  |
|                                                         |                                  | For DO channel, when writing nonzero value means logic 1, relay switch on; when           |  |  |  |  |
|                                                         |                                  | writing 0 means logic 0, relay switch off.                                                |  |  |  |  |
|                                                         |                                  | After writing, current value will be written in this register: 0-switch off, 1-switch on, |  |  |  |  |
|                                                         |                                  | 65535-invalid                                                                             |  |  |  |  |
| 4                                                       | unused                           | unused                                                                                    |  |  |  |  |
| 5                                                       | unused                           | unused                                                                                    |  |  |  |  |
| 6                                                       | unused                           | unused                                                                                    |  |  |  |  |
| 7                                                       | unused                           | unused                                                                                    |  |  |  |  |

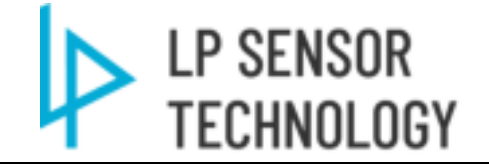

# 6 Hardware

# 6.1 LP-C01 Front view

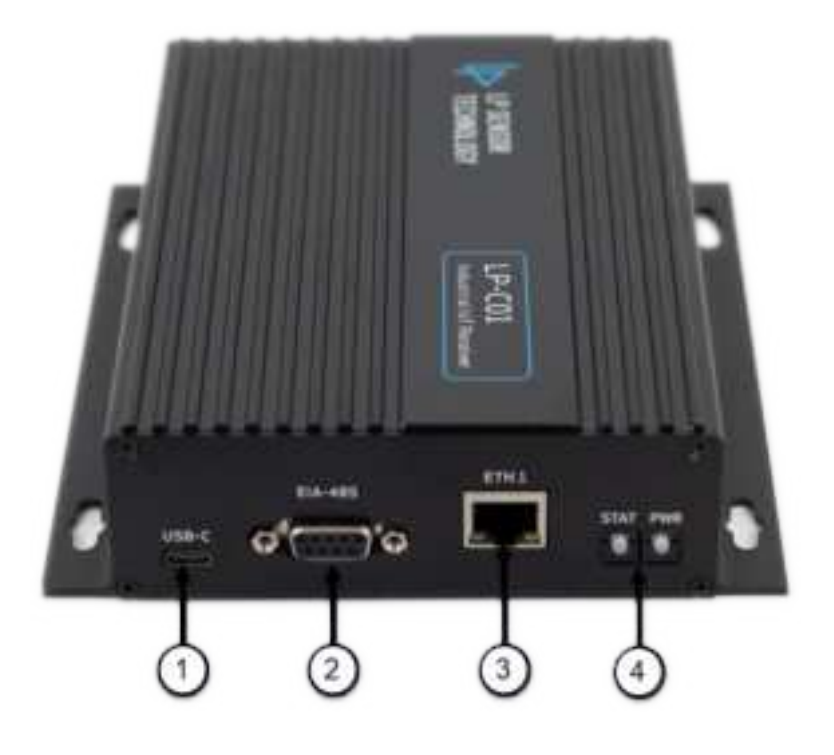

Figure 6.1 LP-C01 Front view

# 1) USB-C setting port

USB-C port is for PC setting only. See section 7.3 for detailed setting guideline.

# 2) EIA-485 Port (9pin) Modbus RTU

DB9 Female port provide the EIA-485 MODBUS RTU connection (half duplex). Port parameter could be setup through USB-C or Web interface (ETH port) Pin definition:

| E 4  |     |             |
|------|-----|-------------|
|      | DB9 | Designation |
| 0000 | 1   | TxD/RxD+    |
| 9 6  | 2   | TxD/RxD-    |
|      | 3   |             |
|      | 4   |             |
|      | 5   | GND         |
|      | 6   |             |
|      | 7   |             |
|      | 8   |             |
|      | 9   |             |
|      |     |             |

3) Ethernet Port (10/100Mbps RJ45)

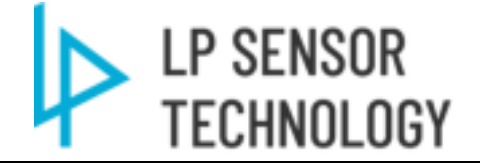

Support Modbus TCP output. Default IP: 192.168.0.7 Username: admin Password: admin See 7.4 for Web interface setup.

# 4) Status & Power LED

Status LED will be on red when Internal input register 31537 holds a value other than 0.

# 6.2 LP-C01 Rear view

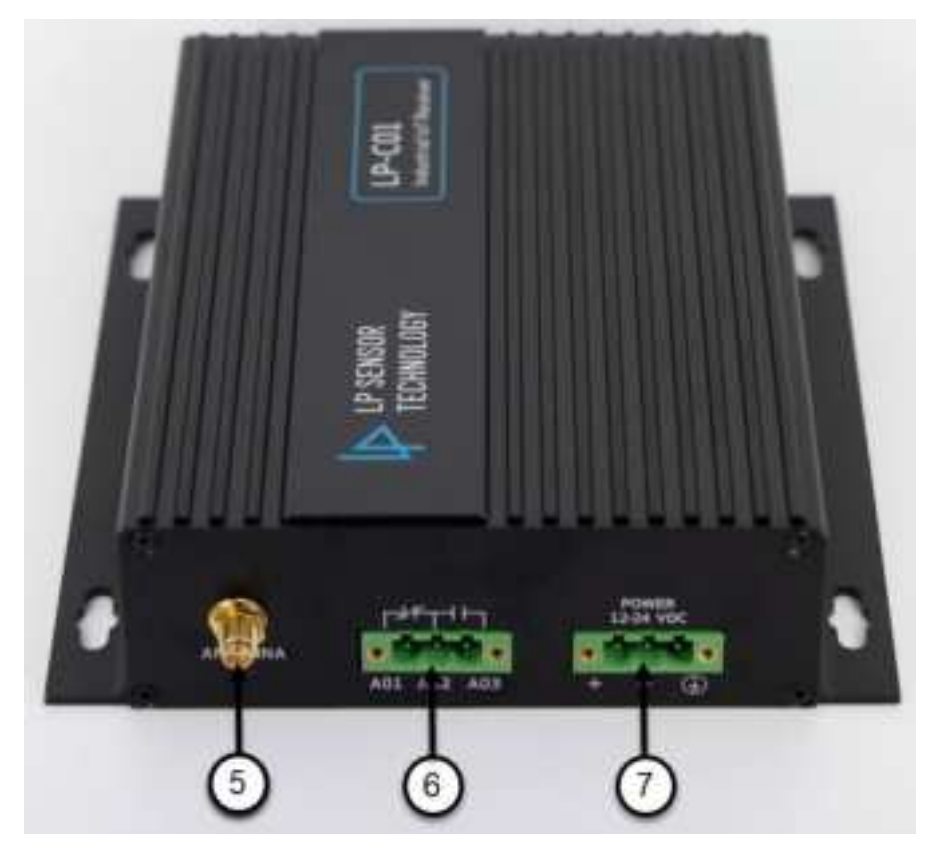

Figure 6.2 LP-C01 Rear view

# 5) Antenna Port

RG174 Coax SMA Female Antenna port. Requires SMA Male cable/Antenna.

6) Alarm Contact

The hardwired alarm contact is for monitoring system alarms. (Synced with internal Modbus register 31537)

7) Power port Support 9-30VDC wide range input.

# 6.3 Antenna Installation

Install the antenna or coax cable onto the SMA threaded interface. Antenna installation is crucial for signal transmission. The antenna needs to be placed at an elevated position without any block.

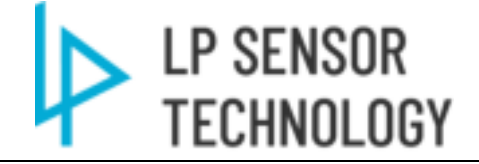

#### 7 **Product operation**

# 7.1 LED indicator

| Table 8-1 LP-C01 LED Specs |                                                                |  |  |  |
|----------------------------|----------------------------------------------------------------|--|--|--|
| DOWED (groop)              | Steady on; flashing when wireless sending/receiving            |  |  |  |
| POWER (green)              | 2HZ flashing in Bootloader mode (For firmware update)          |  |  |  |
| STATUS (red)               | Lights up when there is an error state (MODBUS Register 31537) |  |  |  |

# 7.2 Configure the product via USB.

Users can connect Type C USB cable to configure the product, read logs, perform device upgrades, etc.

Using the PC tool, you can configure the product timing reporting time interval, alarm reporting time interval, sampling time interval, positioning time interval, upper and lower limit alarm values, display units, network access parameters, etc.

# 7.3 Configuration Software

#### Her Fig. = 01312023 = 1.P USE Port Drive Date modified DRVIETUPS4 1734/2022 11:15 PM CHEMISPTERE . 7/11/2022 11:51 AM 7/11/2012 11:5T AM 11041564.575 WT1/2022 11:01 AM DH141598.SV1 HIGHISBILCAT 7/11/2022 11:51 AM HIATERINA 7711/2022 11:51 444 HEATER SH 7/11/2022 11/51 444 HUATEDRING T/11/2022 11:51 AM ATPEN 21122022 11:51 444

#### 7.3.1 USB port driver installation. (Supports Windows7, 10, & Windows 11)

Figure 7.1 LP-C01 USB Driver

### Click "INSTALL"

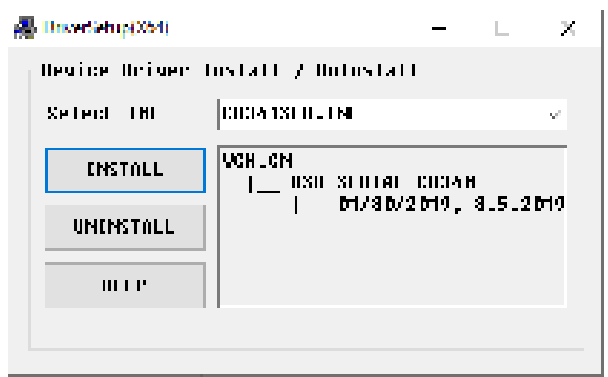

Figure 7.2 LP-C01 USB Driver Installation

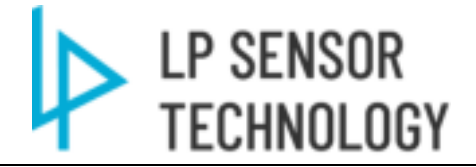

# 7.3.2 Interface layout and connect C01 to M01&M02

Open the LP-C01 setting tools.

| se on ode 11 Month inclusive of the 16 min |        |                    |             |       |
|--------------------------------------------|--------|--------------------|-------------|-------|
| Name                                       | Status | Date modified      | Type        | Size  |
| Log                                        | 2 A.   | 3/1/2023 4:44 PM   | File folder |       |
| pc01_v2.06.bin                             | • R    | 1/24/2023 11:11 AM | 8IN File    | -00   |
| Ipc01bypass_v9.06.bun                      | • R    | 1/24/2023 7:18 PM  | 8IN File    | 80    |
| Ipc01SettingTool_V2.03.exe                 | • 8    | 11/24/2022 3:00 AM | Application | 2,612 |

Figure 7.3 LP-C01 Setting Tool

| ~                                                                                                    |                                                   | LoRe parameters          |                     |              |   |
|----------------------------------------------------------------------------------------------------|---------------------------------------------------|--------------------------|---------------------|--------------|---|
| (1) SN 10002                                                                                                    | Get                                               | Spread factor            | 3F7 ~               | Se           |   |
| Entrange worston 2.0.6                                                                                                    | Get                                               | Finquency plan           | [U5915 w]           | Ser          |   |
| Hardware version A                                                                                                    | Get                                               | Prequency                | 162300000_BW125# ~  | Se           |   |
| and Put                                                                                                    |                                                   | To processition)         | 22                  | 54           |   |
| Address 1                                                                                                    | 54                                                | AES 128 key              | 3C4FCF090815F7ABA6D | AE2016157628 | आ |
| Reudente 9600                                                                                                    | Set                                               |                          |                     |              |   |
| NONE -                                                                                                    | Set.                                              |                          |                     |              |   |
| Data bit levolty (1. stop bit: 1                                                                                                    | Final Al                                          |                          | Read All            |              |   |
| Reature Guery Net Eth<br>part<br>coderate dane<br>to power stone<br>pit length done<br>hepdbest interval done                                                                                                    | Freset                                            | 2                        |                     |              | 3 |
| Pleature Guerry Net: Eth part<br>defaults Dury Net: Eth part<br>coldwate durie<br>to power stone<br>pre tength done<br>heardowst interval done<br>ere key done<br>servid numerical ferminare veneur:Get ha<br>roditus address done<br>moditus basistete done<br>moditus basistete done<br>moditus basistete done<br>moditus basistete done<br>moditus basistete done<br>moditus basistete done<br>moditus basistete done<br>to 01-908<br>USRNEDT<br>USRNET[ Read vention error<br>00-01-118]                                                                                                    | Field                                             | 2                        |                     |              | 3 |
| Pleature<br>defaults<br>Coldwate dure<br>to power store<br>protein unterval done<br>even key dure<br>even key dure<br>even key dure<br>modbus bautate done<br>modbus bautate done<br>modbus bautate<br>user done<br>modbus bautate<br>done<br>modbus bautate<br>done<br>modbus bautate<br>done<br>modbus bautate<br>modbus bautate<br>done<br>modbus bautate<br>done<br>modbus bautate | These t                                           | 255.0; gateway 152 162.0 | 1                   |              | 3 |
| Pleature<br>defaults<br>Coderate dure<br>to power store<br>per length done<br>headbest interval done<br>aread numberGet ferroware version/Get has<br>rooffus backatte done<br>modulus patty done<br>modulus patty done<br>00 01-000]<br>USRNET[ Need version error<br>00.01-100]<br>USRNET[ Flead version error<br>00.01-110]<br>00 011 151]<br>ISRNET[ State config mode store<br>00.01-114]<br>USRNET[ Mode: STATIC: address: 192:<br>ISRNET] Sode: TCPS 192:168.0.20150                                                                                                    | Tenat<br>ribure version<br>162 0.7. mask: 255 255 | 255.0; gateway 152 162.0 | 1                   |              | 3 |
| Pleature<br>Jefeado<br>Coderate done<br>to power stone<br>protection<br>protection<br>protection<br>produce address done<br>rodduce address done<br>rodduce address<br>SERVET   Fixed vertical address<br>SERVET   Sock Info<br>documents<br>SERVET   Sock Info<br>documents<br>SERVET   Sock Info<br>documen                                                                                                    | Finant                                            | 255.0; gateway 152 168.0 | 1                   |              | 3 |

Figure 7.4 LP-C01 Setting Tool Interface

### 1) Device Parameter setting zone.

Use this area to setup the parameters of the device. A hardware reset (click the Reset button in Zone 2) is recommended after each setting changes.

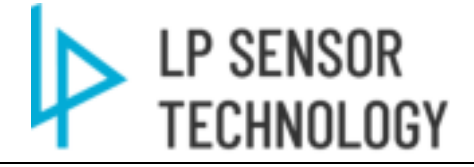

| Parameter      | Definition             | Scope                         | Defaults    |
|----------------|------------------------|-------------------------------|-------------|
| Spread factor  | LoRa spreading factor  | SF7-SF12                      | SF7         |
| Frequency      | Communication          | 903 MHZ -928 MHZ              | 903 MHZ     |
|                | Frequency              |                               |             |
| Tx power       | Antenna Transmit power | - 3 ~ 22dbm                   | 22dbm       |
| Node number    | Module communication   | 0~127                         | 1           |
| (Only for LP-M | address                |                               |             |
| modules)       |                        |                               |             |
| AES128 key     | AES128 key             | 128bit encryption key         |             |
| RS485 ID       | RS485 address          | 0-254                         | 1           |
| RS485 Baud     | RS485 baud rate        | 9600/19200/38400/57600/115200 | 9600        |
| rate           |                        |                               |             |
| RS485 parity   | RS485 parity check     | NONE / ODD / EVEN             | NONE        |
| Modbus TCP     | Default IP             |                               | 192.168.0.7 |
| Modbus RTU     | Default Port           |                               | 502         |
| port           |                        |                               |             |

### Table 8-2 LP-C01 parameter settings

Note: IP address information could be read via NET/ETH Port button.

To setup a LoRa network connect C01 with M01&M02 modules, simply setup C01 and M01/M2 under same:

- Spread Factor
- Frequency Plan and Frequency
- AES 128bit Key

The M01&M02 should be setup with unique node ID# to address on C01 Modbus Registers.

- 2) Function buttons for device
  - a) Restore Defaults: Restore all parameters back to factory default setting. (Only use for trouble shooting.)
  - b) Query Net/Eth port: Click to show Ethernet port parameters. Use this button find IP to Web setup interface.
  - c) Reset: reset the hardware. (Required after key parameter change or firmware update.)
- 3) Data log window

Show Realtime info of LP-C01 comm status.

4) USB-C ports comm status

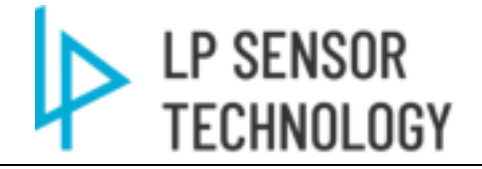

# 7.3.3 Dropdown manual layout

| Pevice<br>Ls' co<br>Fin | Help         |     |   |
|-------------------------|--------------|-----|---|
|                         | M            |     |   |
|                         | nware upgr   | ade |   |
| Fac                     | tory setting | p5  |   |
| By                      | ais .        |     | - |
| Hardw                   | are version  | A   |   |

Figure 7.5 LP-C01 Setting Tool Dropdown manual

### a) COM:

Setup connection from PC to LP-C01, See section 7.3.4

- b) Firmware Upgrade: Firmware Upgrade function. See section 7.3.5
- c) Factory Settings: For manufacturer use only.

# d) Bypass:

Wireless Bridge Function Settings See Section 7.3.6

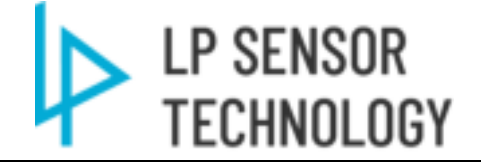

# 7.3.4Connect the USB-C cable from Computer to LP-C01 USB-C port.

### 1) Click "COM"

| NO04                                                                                                    |                     |          | La Fla parametera |                       |             |     |
|----------------------------------------------------------------------------------------------------|---------------------|----------|-------------------|-----------------------|-------------|-----|
| United and a second a second a |                     | Get      | Spread factor     | 5#7                   | Set         |     |
| Factory<br>Bypass                                                                                                    | settings            | - Get    | Featercypien      | U\$915 ~              | Set         |     |
| Hardware o                                                                                                    | A In                | 0et      | Frequency         | 902300000_BW125# ~    | Set         |     |
| Galad Roat                                                                                                    |                     |          | Tx power(dbm)     | 22                    | 54          |     |
| Address                                                                                                    | 1                   | Set      | AES128 key        | 3C4FCF098815F7ABA6D2A | E2816157E28 | 5et |
| Bautrate                                                                                                    | 9600 ~              | Set      |                   |                       |             |     |
| Faity                                                                                                    | NONE                | Set      |                   | 1                     |             |     |
| Delabitieng                                                                                                    | Pr. II. etop bet: T | Fixed Al |                   | Panel Al              |             |     |
|                                                                                                    |                     |          |                   |                       |             |     |
| Restore                                                                                                    | Guery Net/Elfh      | Field .  |                   |                       |             |     |

Figure 7.6 LP-C01 Setting Tool COM Interface

2) Select "COM# - USB - SERIAL CH340" Then click connect. (Setting tools can only be connected to specific device. E.g., C01 tools can only connect to LP-C01. Force option is only used for trouble shooting.)

| Com port settings |                |            |            | _   |    | $\times$ |
|-------------------|----------------|------------|------------|-----|----|----------|
| COM Port          | COM3 - USB-SER | IIAL CH340 |            |     | ~  |          |
| Baud rate         | 115200         | ~          | Disconnect | For | ce |          |
|                   |                |            |            |     |    |          |

Figure 7.7 LP-C01 Setting Tool COM port setting

3) Check Port connection status at left bottom of main setting window.

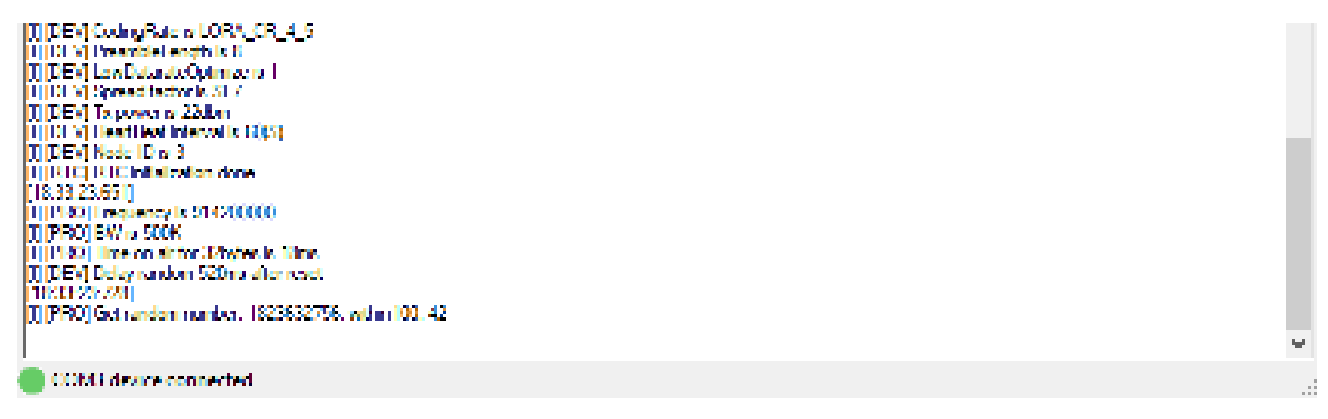

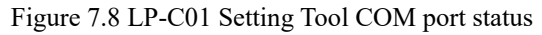

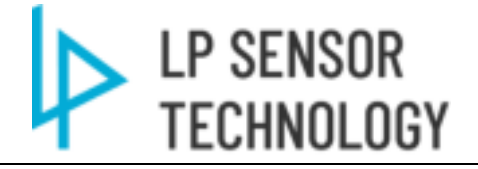

# 7.3.5 Firmware Upgrade

1) Select Firmware upgrade in Device dropdown manual

| Device Help                |     |                 |  |
|----------------------------|-----|-----------------|--|
| COM                        |     | LoRa parameters |  |
| Fipmware upgrade           | Get | Spread factor   |  |
| Fdetory settings<br>Bypass | Get | Frequency pla   |  |
| Hardware version           | Get | Frequency       |  |

Figure 7.9 LP-C01 Setting Tool Firmware upgrade select

2) confirm the Firmware Revision before upgrading.

| P LP-C0 | 1 test tool(fa | ctory) |     |      |
|---------|----------------|--------|-----|------|
| Device  | Help           |        |     |      |
|         |                |        |     | LoRa |
|         | SN             | 10001  | Get | Sp   |
| Firmwa  | re version     | 2.0.5  | Get | Fre  |
| Hardw   | are version    | A      | Get | Fn   |
|         |                |        |     | ъ    |

Figure 7.10 LP-C01 Firmware version check

3) Follow the step to finish Firmware upgrade

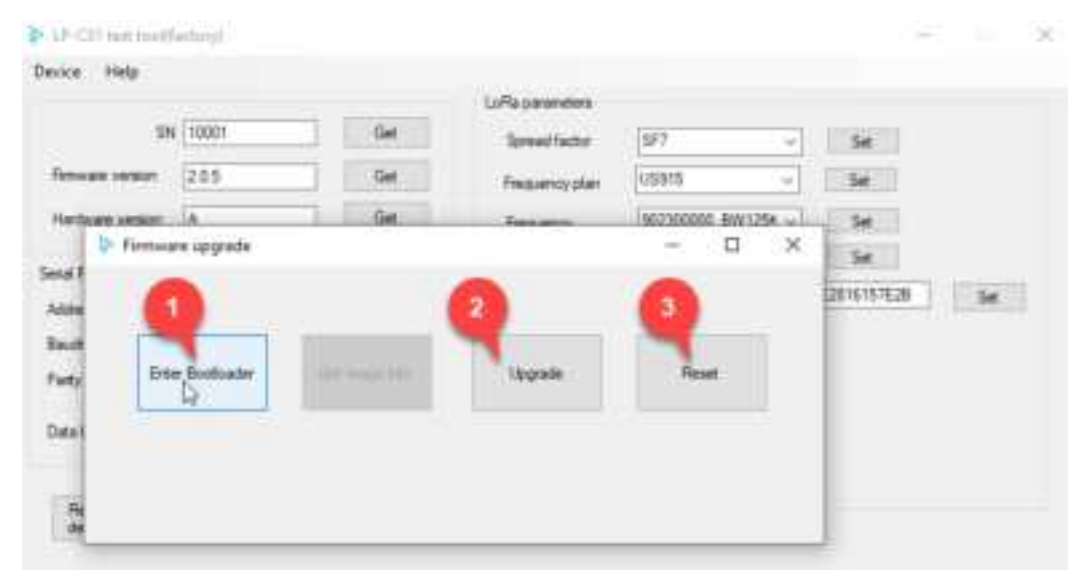

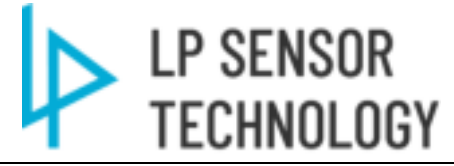

Figure 7.11 LP-C01 Firmware Upgrade window

4) Select the firmware file to upgrade.

| ÷                                 |         |                | 1.1         |
|-----------------------------------|---------|----------------|-------------|
| Norm -                            | 3 dist. | Date monthleff | No.         |
| 16                                |         | 2525/3/3 6.04  | -the former |
| <ul> <li>April Allikan</li> </ul> |         | 2000/041A0     | 2417ac      |
| and Spars, stilling               |         | 2002/03116.08  | entes :     |
|                                   |         |                |             |
|                                   |         |                |             |

Figure 7.12 LP-C01 Firmware bin file select

5) Confirm the firmware file revision before update.

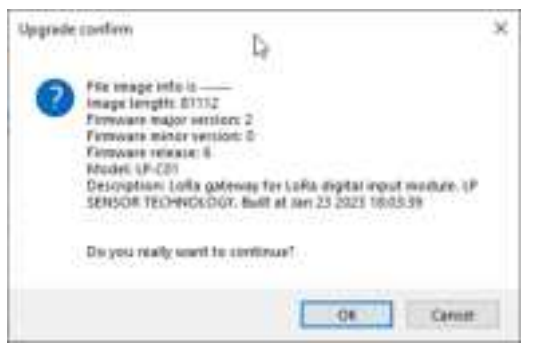

Figure 7.13 LP-C01 Firmware upgrade confirm window

6) Wait until update process finished. (Do NOT disconnect usb cable or power supply during firmware update.)

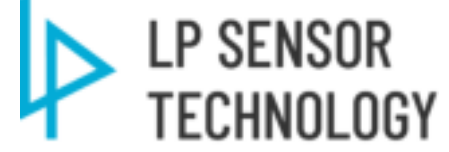

| Parine 1946                                                                                                    |                                                                                                    |
|----------------------------------------------------------------------------------------------------|----------------------------------------------------------------------------------------------------|
|                                                                                                    | (And a second second se |
| 18,7941 (194)                                                                                                    | bearbon 10 - 10                                                                                                    |
| beau and 311                                                                                                    | Supervise State                                                                                                    |
| Andreas and Annual Property                                                                                                    | Annual Statement Statement Statement                                                                                                    |
|                                                                                                    | and the second second s |
| Sealts                                                                                                    | and a second second second second second                                                                                                    |
| Allen I III                                                                                                    | where requirementations and                                                                                                    |
| him is the                                                                                                    |                                                                                                    |
| ter internet in the second                                                                                                    |                                                                                                    |
| The second second second                                                                                                    | - 0 *                                                                                                    |
| Daverage to                                                                                                    |                                                                                                    |
|                                                                                                    |                                                                                                    |
| (Asso )                                                                                                    |                                                                                                    |
| and a later and                                                                                                    | term for                                                                                                    |
|                                                                                                    |                                                                                                    |
| of Tarthada comort                                                                                                    |                                                                                                    |
| at hep-entry day with                                                                                                    |                                                                                                    |
| e colean and                                                                                                    |                                                                                                    |
| af to prove them                                                                                                    |                                                                                                    |
| of broadback control of                                                                                                    |                                                                                                    |
| and share a state of the state of the state                                                                                                    |                                                                                                    |
| a an an an an an an an an an an an an an                                                                                                    |                                                                                                    |
| CF-1124                                                                                                    |                                                                                                    |
| n per via tene<br>11 - 11 - 11 - 11<br>1 - 11 - 11 - 11<br>1 - 11 - 11 - 11<br>1 - 11 - 11 - 11 - 11<br>1 - 11 - 11 - 11 - 11                                                                                                    |                                                                                                    |
|                                                                                                    |                                                                                                    |
|                                                                                                    |                                                                                                    |
| an particular<br>an particular<br>( - Articular<br>- Articular<br>- Articular                                                                                                    |                                                                                                    |
| ar parte la lan<br>(a parte)<br>(a parte)<br>terreta i contente<br>terreta i contente<br>(barreta)<br>(barreta)                                                                                                    | - desirable                                                                                                    |
| an parte Anne<br>(a) Artificial<br>1 - Artificial<br>Norman Standards<br>Norman Standards<br>Norman Standa                                                                                                    | : purhents                                                                                                    |
| ar party from<br>(F. 1471)<br>1 - arritron<br>No. 14 - arritron<br>No. 14 - 1075<br>- Arritron<br>No. 14 - 1075<br>- Arritron<br>- Arritron<br>- Arrito - Arritron<br>- Arritron                                                                                                    | - desirable                                                                                                    |
| ar party fann<br>19. (* 1910)<br>19. ar 1920<br>19. ar 1920<br>19. (* 1917)<br>19. (* 1917)<br>19. (* | - designing                                                                                                    |
| ang pang sama<br>(ang pang sama)<br>I - ang pang sama<br>(ang pang sama)<br>I - ang pang sama<br>(ang pang sama)<br>I - ang pang sama<br>(ang pang sama)<br>I - ang pang sama)<br>I - ang pang s                                                                                                    | a particular                                                                                                    |

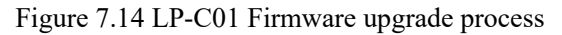

|                                                                                                    | 4                                                                                                    |                                                                                               |                                                                                                    |                                                                                                    |                                                                                                    |
|----------------------------------------------------------------------------------------------------|----------------------------------------------------------------------------------------------------|-----------------------------------------------------------------------------------------------|----------------------------------------------------------------------------------------------------|----------------------------------------------------------------------------------------------------|----------------------------------------------------------------------------------------------------|
| Device Help                                                                                                    |                                                                                                    |                                                                                               |                                                                                                    |                                                                                                    |                                                                                                    |
|                                                                                                    |                                                                                                    |                                                                                               | Collegement on                                                                                                    |                                                                                                    |                                                                                                    |
| 374 100                                                                                                    | 0.1                                                                                                    | - 94                                                                                          | Several Sector                                                                                                    | 977                                                                                                    | 34                                                                                                    |
| from second (21)                                                                                                    | ۱ <u>ــــــــــــــــــــــــــــــــــــ</u>                                                                                                    | 54                                                                                            | Generater.                                                                                                    | (isats -)                                                                                                    | 191                                                                                                    |
| Hardware remote A                                                                                                    |                                                                                                    | 04                                                                                            | Programmy                                                                                                    | 1022000000_BW125#                                                                                                    | in .                                                                                                    |
|                                                                                                    |                                                                                                    |                                                                                               | Tepoweither                                                                                                    | 22                                                                                                    | Sec                                                                                                    |
| Server Face                                                                                                    |                                                                                                    |                                                                                               | APPERIDA                                                                                                    | T APL PORCHIP MANIDIA                                                                                                    | CONTRACT DATE:                                                                                                    |
| Address                                                                                                    | 7//                                                                                                    | - 34                                                                                          |                                                                                                    | Terr er terr er terr er terr                                                                                                    | and a second second                                                                                                    |
| factor .                                                                                                    | 1.00                                                                                                    | 34                                                                                            |                                                                                                    |                                                                                                    |                                                                                                    |
| Parts .                                                                                                    |                                                                                                    | Sec                                                                                           |                                                                                                    | F                                                                                                    |                                                                                                    |
| Antonio<br>defaulto<br>in Transmortential<br>in Transmortential<br>in Transmortential<br>in Transmortential<br>in colonata duran<br>in colonata duran<br>in transmortential<br>in transmortential<br>in transmortential<br>in transmortential<br>in transmortential<br>in transmortential<br>in transmortential                                                                                                    | San badaan                                                                                                    | Pomoton<br>D las                                                                              | painte doors<br>el device to work solet i                                                                                                    | × Inve                                                                                                    |                                                                                                    |
| 0 34-49-530<br>T-ENTERIAL                                                                                                    |                                                                                                    |                                                                                               |                                                                                                    |                                                                                                    |                                                                                                    |
| x<br>約344年期作                                                                                                    |                                                                                                    |                                                                                               |                                                                                                    |                                                                                                    |                                                                                                    |
| Control Control Con | <ul> <li>downloading</li> <li>downloading</li> </ul> | teritadra<br>Sectadra<br>Sectadra<br>Sectadra<br>Sectadra<br>Sectadra<br>Sectadra<br>Sectadra | nerkading i iberhad<br>nerkading i iberhad<br>nerkading i iberhad<br>nerkading i iberhad<br>nerkading i iberhad<br>nerkading i iberhad<br>nerkading i iberhad | ning - Duritality - Duri<br>rg - Duritality - Durita<br>rg - Duritality - Durita<br>rg - Duritality - Durita<br>rg - Duritality - Durita<br>rg - Duritality - Durita<br>rg - Duritality - Durita<br>rg - Duritality - Durita | haiting i downhaiting i<br>deg i downhaiting i<br>deg i downhaiting i<br>deg i downhaiting i<br>deg i downhaiting i<br>deg i downhaiting i<br>deg i downhaiting i<br>deg i downhaiting i<br>deg i downhaiting i<br>deg i downhaiting i |

Figure 7.15 LP-C01 Firmware upgrade process finished

7) Click "Reset" after upgrade done.

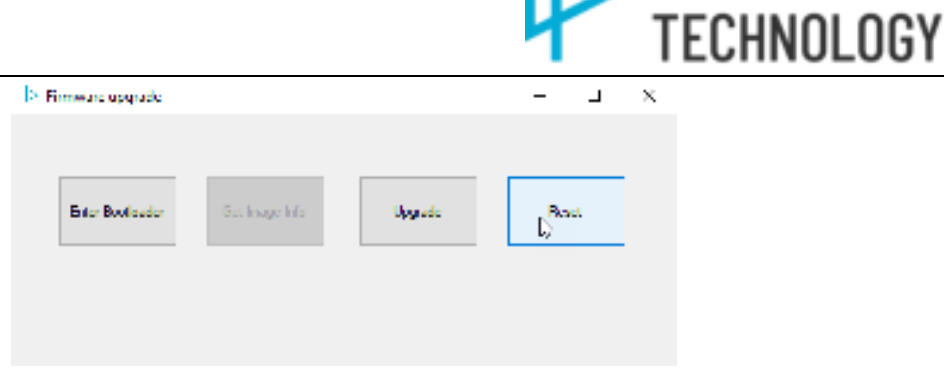

LP SENSOR

Figure 7.16 LP-C01 Reset after firmware upgrade finished

8) Click Get for new firmware version check.

|              | NAME OF COMPANY  |                                                                        |
|--------------|------------------|------------------------------------------------------------------------|
| A PROPERTY A | Corre paracetare |                                                                        |
| 1 64         | Seventator       | 117                                                                    |
| CORT:        | Produceros plan  | 059                                                                    |
| 50           | Empartery        | 902                                                                    |
|              | Tepperisten      | 22                                                                     |
|              | ACCURAT          | (inter-                                                                |
|              | 3                | Gar Sevel late<br>Sevel late<br>Gar Inquery plan<br>Inquery Transition |

Figure 7.17 LP-C01 firmware version check

# 7.3.6 Modbus bypass (Bridge) mode setting

- a) Upgrade both Master and slave LP-C01 to **9.0X Firmware first (important).**
- b) Select Bypass.

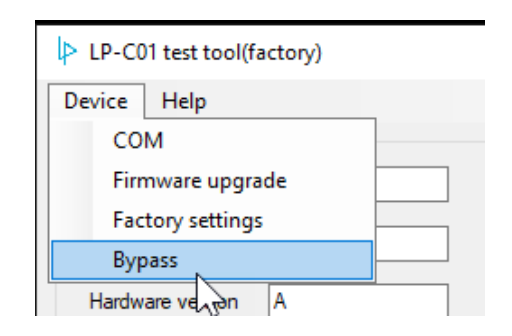

Figure 7.18 LP-C01 Modbus Bridge (bypass) Mode

c) Follow the Schematic to setup the Master and Slave C01

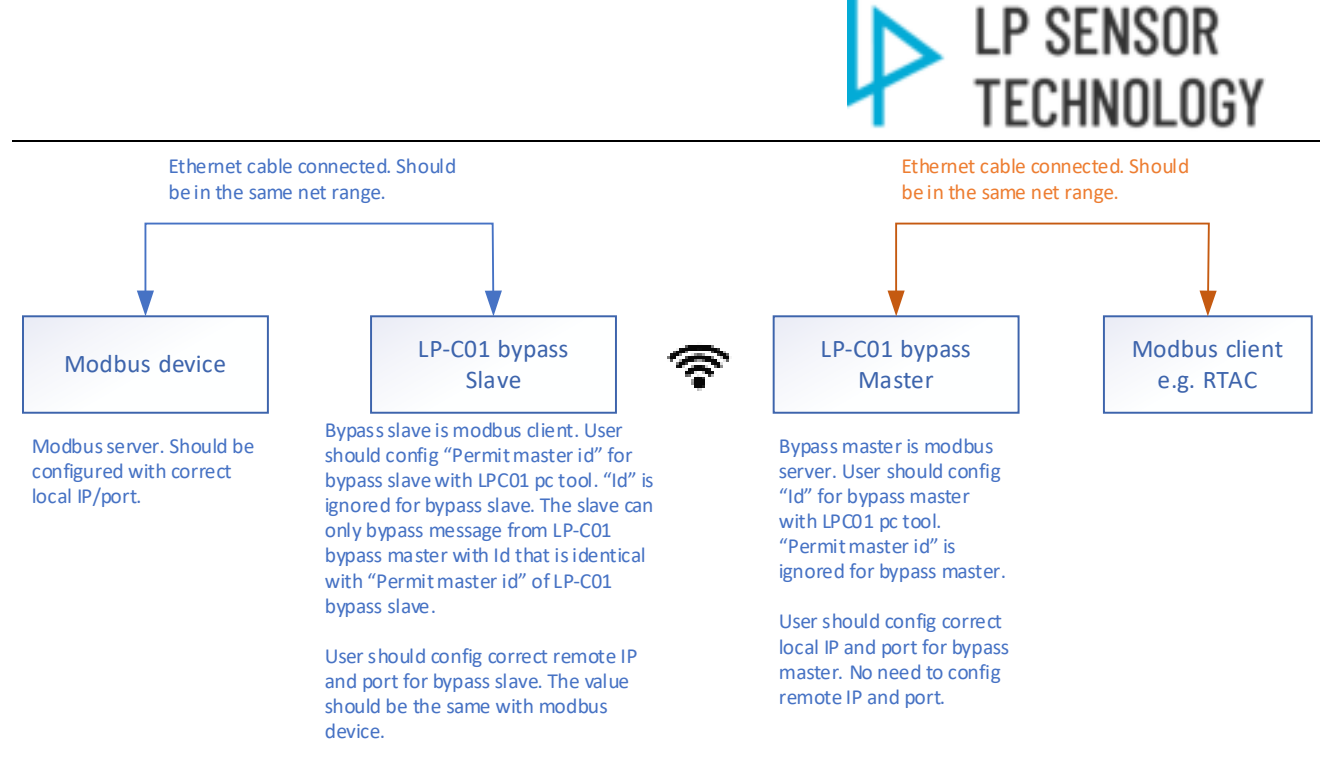

Figure 7.19 LP-C01 Modbus Bridge (bypass) Setting logic

d) A setting example between Master & Slave C01.

| * 1.1 million                                                                                                    |       |        |                    |                       |              |     | 1.11.1 |              |                       |               |        |       |
|----------------------------------------------------------------------------------------------------|-------|--------|--------------------|-----------------------|--------------|-----|--------|--------------|-----------------------|---------------|--------|-------|
| Sec. 100                                                                                                    |       |        |                    |                       |              |     | -      |              |                       |               |        |       |
|                                                                                                    |       |        | of the local dates |                       |              |     |        |              | -                     |               |        |       |
| 44 1000                                                                                                    |       | 1.04.1 | the state          | B*                    | CMC          |     |        | 1.00         | inside:               | 100           | 12462  |       |
| Monari (Ami) - 101                                                                                                    |       |        | Section.           | 1000                  | (W)          | 1.1 |        | 2 (2 line)   | training in           |               | 1001   |       |
| territory and \$1                                                                                                    |       | 100    | -                  | month balls -         | 080          |     |        | 1.00         | -                     | Access 10 ( A | DOM: N |       |
| Charles I.                                                                                                    |       |        | Automatica State   | E                     | 040          |     |        |              | hanned at             |               | 1.04   |       |
| 1000                                                                                                    |       | -      | -0111014           | and the second second | and a second |     |        | -            | autoine .             |               |        | 10401 |
|                                                                                                    |       | 123    |                    |                       |              |     | 2.0    |              |                       |               |        |       |
| for Witness                                                                                                    |       |        |                    |                       | 2            |     | -      |              |                       |               |        |       |
| 1. S. 1.                                                                                                    | -     |        |                    |                       |              |     |        | -            |                       |               |        |       |
| and the second second s | 100   |        | -                  | 1.00                  |              |     |        | -            | and the second second | 100.1         |        |       |
| -                                                                                                    | 122   |        |                    | 122                   |              |     |        | 1222         |                       | 121           |        |       |
| 2011                                                                                                    |       |        |                    | 1.00                  |              |     | State: | - S          | 1 to 1                | 0.00          |        |       |
|                                                                                                    | 1.000 |        | H                  | la                    |              |     |        | Paral-same 4 |                       | -             |        |       |
| Saturgentral                                                                                                    |       |        |                    |                       |              |     |        |              |                       |               |        |       |
| 00221                                                                                                    |       |        | No. O              |                       |              |     |        |              | - maarin              |               |        |       |
| Contraction of the local division of the local division of the loc |       |        |                    |                       |              |     |        |              |                       |               |        |       |
| an and an and                                                                                                    |       |        |                    |                       |              |     |        |              |                       |               |        |       |
| States of the local states                                                                                                    |       |        |                    |                       |              |     |        |              |                       |               |        |       |

Figure 7.20 LP-C01 Modbus Bridge (bypass) Setting window

# 7.4 Web Interface port parameter setup

Both Serial and Ethernet port parameters could be setup here. (For SCADA Server connection or Bridge mode setup)

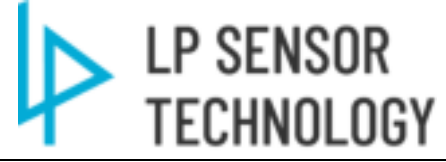

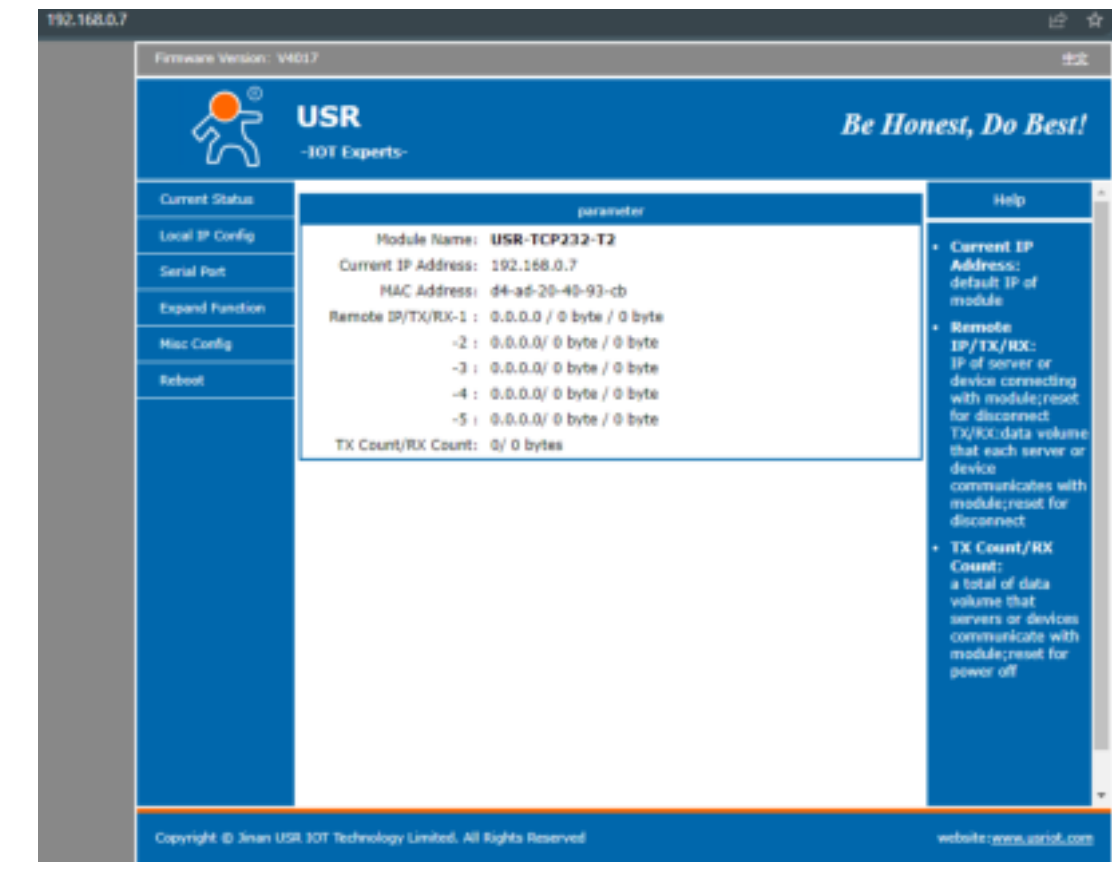

Figure 7.21 LP-C01 web interface Setting window

Ethernet Port parameter settings:

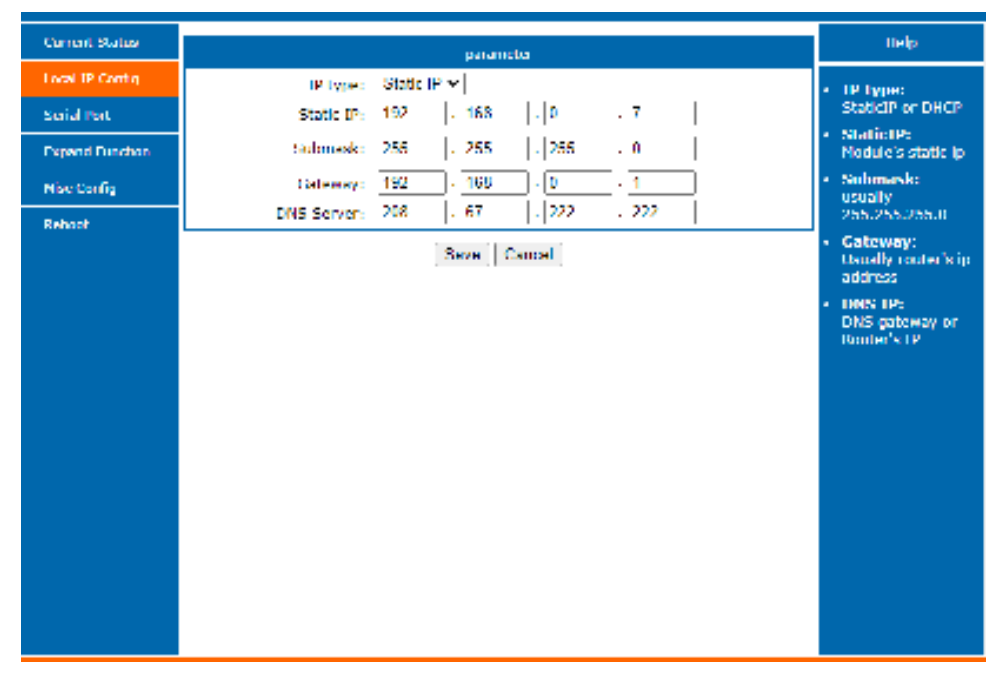

Figure 7.22 LP-C01 web interface ETH PORT Setting window

Serial Port Parameter settings:

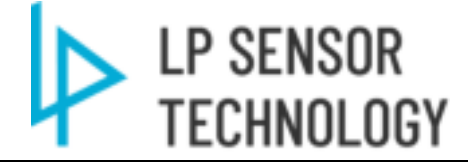

| Oursent Stehus  |                     | parameter                        | Help                                                            |
|-----------------|---------------------|----------------------------------|-----------------------------------------------------------------|
| Local JP Config | Pand Rate :         | 115200 bps                       | <ul> <li>III IPD URL:</li> </ul>                                |
| Genal Port      | Dete Size :         | 8 ⊷  bit                         | Module add<br>CEL/POST and                                      |
| Espand Function | Parity:             | None Y                           | HTTP/1.1 In URL<br>automatically                                |
| Pluse Conting   | Step Bits:          | 1 v   bit                        | according to user's                                             |
| Webset          | Local Port Number:  | <u>502</u> (0655.15)             | AHTTPD Packet                                                   |
|                 | Remote Port Number: | 8234 (1~65535)                   | Header:                                                         |
|                 | Work Node:          | TCP Server M                     | automatically                                                   |
|                 | Remote Server Addr: | 192 168 0 201<br>[192 168 0 201] | <ul> <li>according to rear's<br/>setting.Add"Content</li> </ul> |
|                 | RESET:              | _                                | <ul> <li>Length automatical<br/>In POST mode.</li> </ul>        |
|                 | LINK:               |                                  |                                                                 |
|                 | IND X:              | =                                |                                                                 |
|                 | Similar RFC2217:    | <b>2</b>                         |                                                                 |
|                 | 5                   | ave Cancel                       |                                                                 |
|                 |                     |                                  |                                                                 |
|                 |                     |                                  |                                                                 |
|                 |                     |                                  |                                                                 |
|                 |                     |                                  |                                                                 |
|                 |                     |                                  |                                                                 |
|                 |                     |                                  |                                                                 |

Figure 7.23 LP-C01 web interface SERIAL PORT Setting window

# 8 Specifications

# 8.1 Product Specification

**Power Supply:** 

10-30VDC, 3 W maximum

### **Communications:**

Wireless communication encryption :

AES 128-bit LoRa

Supported LoRa Wireless Frequencies :

915MHz (US), 868 MHz (EU)

Wireless Channel:

Single (72 Different Frequency Channels selectable for US915)

Antenna : External

128 maximum nodes supported at each channel.

Latency between node switching: <10ms

Spread Factor: SF7- SF12

### Maximum wireless communication range:

2.5 mile (with 4db Antenna installed)

**Output Protocols:** 

- Modbus TCP
- Modbus RTU

### Ports:

Ethernet RJ45 10/100 Mbps RS485 Serial Port: 9600 bps - 115200 bps USB-C: Settings port

# Dimensions:

153mm(L)\*143mm(W)\*41.2(H) 6.02"(L)\*5.62mm(W)\*1.62(H) LP SENSOR

TECHNOLOGY

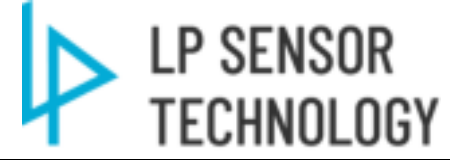

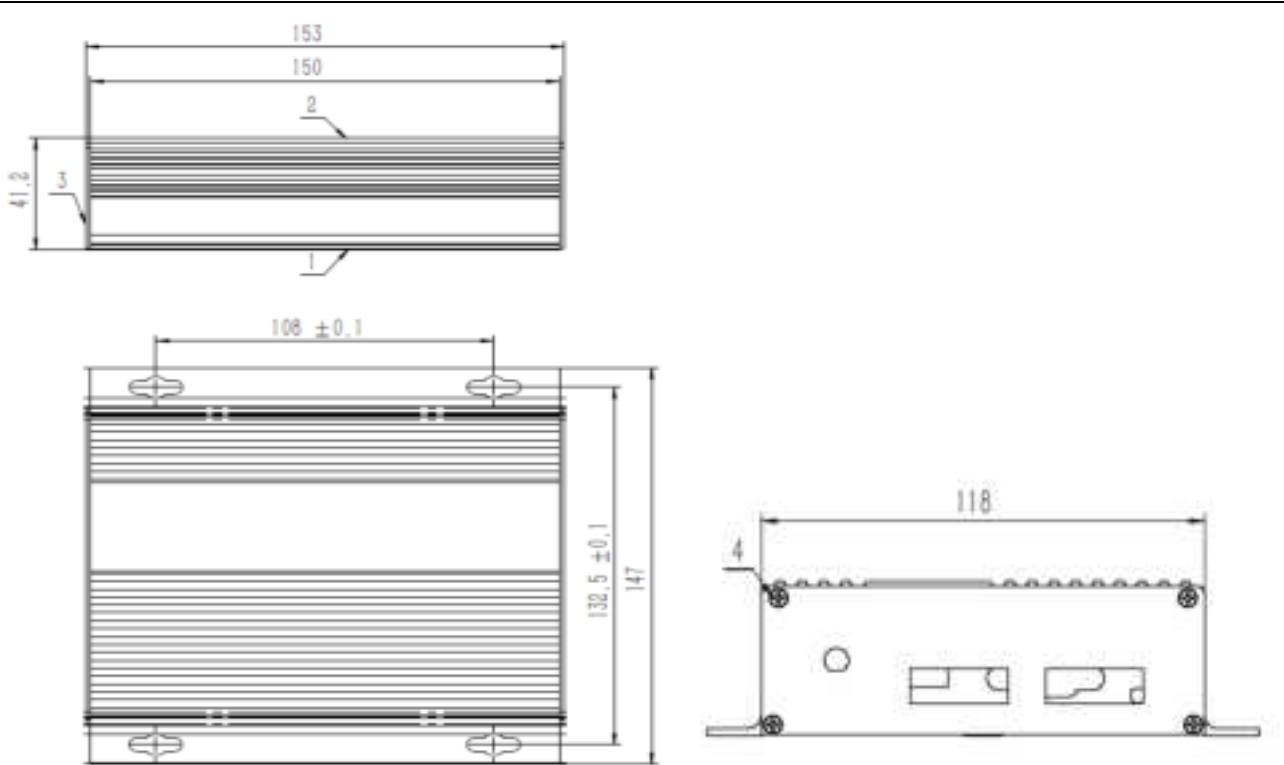

Figure 8.1 LP-C01 Dimensions

### **Operating Temperature:**

-40°C to +85°C (-40°F to +185°F)

Weight:

452g

Case Material:

Aluminum alloy

**IP ratings:** 

IP65

### Compliance

Designed and manufactured under an ISO 9001 certified quality management system.

Notes:

This equipment has been evaluated and found to comply with the limits for a Class A digital device, pursuant to part 15 of the FCC Rules. These limits are designed to provide reasonable protection against harmful interference when the equipment is operated in a commercial environment. This equipment generates, uses, and can radiate radio frequency energy and, if not installed and used in accordance with the instruction manual, may cause harmful interference to radio

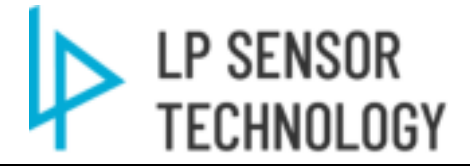

communications. Operation of this equipment in a residential area is likely to cause harmful interference in which case the user will be required to correct the interference at his own expense.

This device complies with part 15 of the FCC Rules. Operation is subject to the following two conditions: (1) This device may not cause harmful interference, and (2) this device must accept any interference received, including interference that may cause undesired operation.

Any changes or modifications not expressly approved by the party responsible for compliance could void the user's authority to operate the equipment.

The device generally be used in such a way that a separation distance of at least 20 centimeters is normally maintained between the RF sources radiating struc ture(s) and the body of the user or nearby persons.

SIMPLIFIED EU DECLARATION OF CONFORMITY The simplified EU declaration of conformity referred to in Article 10(9) shall be provided as follows: Hereby, LP Sensor Technology declares that the radio equipment type LP-C01 Series Industrial IoT Receiver in compliance with Directive 2014/53/EU.

Frequency Band:

Uplink: 868.1 MHz, 868.3MHz, 902MHz, 928MHz Downlink: 868.1 MHz, 868.3MHz, 902MHz, 928MHz

CE

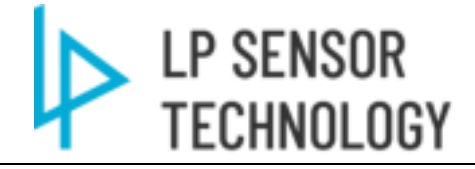

#### **Revision History** 9

| Table 9-1 Document Revision History |         |                                                   |  |  |
|-------------------------------------|---------|---------------------------------------------------|--|--|
| date                                | Version | Revise                                            |  |  |
| 2022/4/12                           | Rev 1a  | initial version                                   |  |  |
| 2022/5/5                            | Rev 2a  | Updated per testing updates                       |  |  |
| 2022/5/11                           | Rev A   | Customer release                                  |  |  |
| 2022/8/5                            | Rev 1b  | Added M02 Modbus map                              |  |  |
| 2022/11/20                          | Rev 2b  | Added Modbus Bypass mode                          |  |  |
| 2023/1/17                           | Rev 3b  | Update Comm schematics                            |  |  |
| 2023/3/7                            | Rev B   | update all figures and Tables<br>Customer release |  |  |